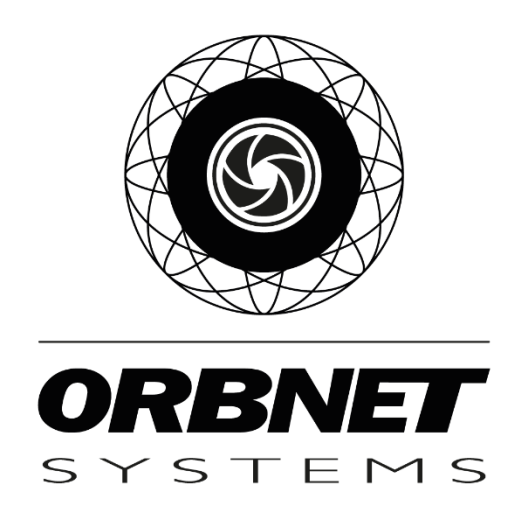

# Dallmeier Integration Kit for Milestone XProtect

Installation, Setup and User Guide

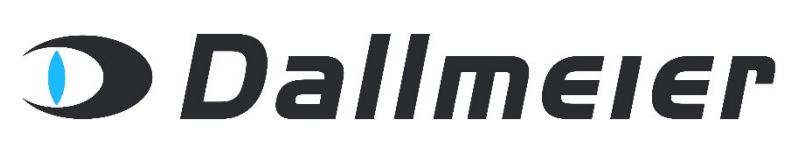

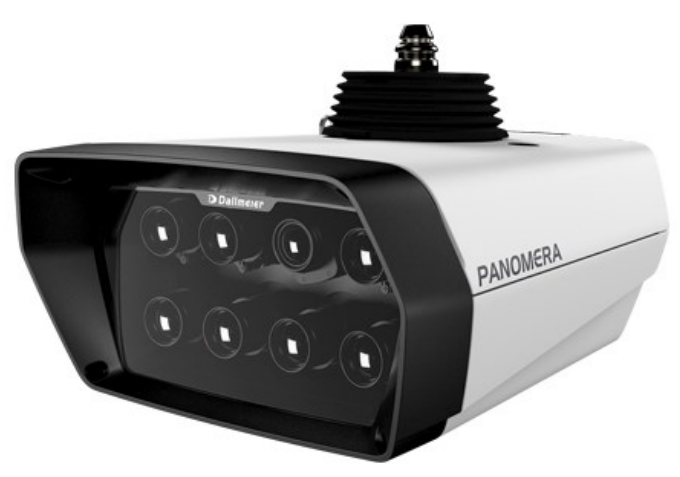

### **Table of Contents**

| 1 | Pr  | erequi   | sites4                                                  |
|---|-----|----------|---------------------------------------------------------|
|   | 1.1 | Soft     | ware and Licensing                                      |
|   | 1.  | 1.1      | Microsoft System Requirements4                          |
|   | 1.  | 1.2      | Milestone XProtect System Requirements4                 |
|   | 1.  | 1.3      | Dallmeier5                                              |
|   | 1.  | 1.4      | ORBNET Systems                                          |
|   | 1.  | 1.5      | PC System Requirements5                                 |
|   | 1.  | 1.6      | Copyright, trademarks, and disclaimer6                  |
| 2 | Sc  | oftware  | Schematic with Installation Methods7                    |
| 3 | In  | stallati | on of Dallmeier Integration Kit for Milestone XProtect8 |
|   | 3.1 | XPro     | otect Recording Server                                  |
|   | 3.2 | XPro     | ptect Management Server                                 |
|   | 3.3 | XPro     | ptect Smart Client                                      |
|   | 3.  | 3.1      | SeMSy Decoder Client – Not Found18                      |
| 4 | Lie | cense .  |                                                         |
|   | Do  | allmeie  | r Integration Kit Panomera S-Series20                   |
|   | 4.  | 1.1      | Dallmeier Plugin and Dallmeier Driver for XProtect      |
| 5 | Co  | onfigur  | ation21                                                 |
| 6 | XF  | Protect  | Management Client                                       |
|   | 6.1 | Add      | Dallmeier device                                        |
|   | 6.2 | Dall     | meier Integration Kit - Device Setup25                  |
|   | 6.  | 2.1      | Dallmeier Panomera Driver25                             |
|   | 6.  | 2.2      | Dallmeier Domera Driver25                               |
|   | 6.  | 2.3      | Hardware Device Settings                                |
|   | 6.  | 2.4      | Video Device Settings                                   |
|   | 6.  | 2.5      | Video Device Event Settings                             |
|   | 6.  | 2.6      | Dallmeier Web Plugin                                    |
|   | 6.  | 2.7      | Microphone Device Settings                              |
|   | 6.: | 2.8      | Metadata Device Settings                                |
|   | 6.: | 2.9      | Output Device Settings                                  |
| 7 | Se  | tup of   | Panomera S-Series Plugin                                |

|    | 7.1.  | 1      | Add Panomera camera modules to the Panomera S-Series plugin | 33 |
|----|-------|--------|-------------------------------------------------------------|----|
| 7  | .2    | Alar   | m definitions                                               | 36 |
| 7  | .3    | Dall   | meier Integration Kit Events in XProtect Rules and Events   | 37 |
| 8  | Use   | r Setı | up Guide                                                    | 38 |
| 9  | XPro  | otect  | Smart Client                                                | 38 |
| 9  | .1    | Dall   | meier plugins explained                                     | 38 |
|    | 9.1.3 | 1      | Dallmeier SeMSy Decoder Client                              | 39 |
|    | 9.1.2 | 2      | PApp Laucher                                                | 39 |
| 9  | .2    | Dall   | meier plugins setup                                         | 40 |
|    | 9.2.3 | 1      | Plugin Properties                                           | 42 |
| 9  | .3    | Dall   | meier plugins operation                                     | 44 |
| 9  | .4    | Dall   | meier Integration Kit - Playback Mode                       | 46 |
| 10 | K     | nowr   | n Limitations                                               | 49 |
|    | 10.1  | 1      | Adaptive Streaming                                          | 49 |
|    | 10.1  | 2      | Remote Retrieval                                            | 49 |
| 11 | Т     | roubl  | leshooting                                                  | 50 |
|    | 11.1  | 1      | XProtect Event Server Installation                          | 50 |
|    | 11.1  | 2      | No Video shown – SeMSy Decoder Client Started               | 50 |

### 1 Prerequisites

### **1.1 Software and Licensing**

### 1.1.1 Microsoft System Requirements

#### Client:

- Microsoft® Windows® 10 Pro (64 bit)
- Microsoft<sup>®</sup> Windows<sup>®</sup> 10 Enterprise (64 bit)
- Microsoft® Windows® 10 Enterprise LTSB 2016 (version 1607 or later)
- Microsoft® Windows® 10 IoT Enterprise, version 1803 or later (64 bit), IoT Core

#### Server:

- Microsoft® Windows® Server 2016 (64 bit): Essentials, Standard and Datacenter
- Microsoft® Windows® Server 2019 (64 bit): Essentials, Standard and Datacenter
- Microsoft® Windows® Server 2022 (64 bit): Essentials, Standard and Datacenter

#### 1.1.2 Milestone XProtect System Requirements

- XProtect Essential+, XProtect Express+, XProtect Professional+, XProtect Expert, XProtect Corporate 2020 R1 (20.1a) or above
- XProtect Event Server
  - The <u>XProtect Event Server</u> is included as part of your XProtect installation. **\*Note\*** *If this component has not been installed with your version follow the steps found in troubleshooting at the end of this document.*
- XProtect Device Licenses applied to your XProtect base license.
  - Spare device license is required for each Dallmeier device video channel connected to XProtect.
  - Below figure is effective as of XProtect 2021-R2

| LICENSES   |                                             |
|------------|---------------------------------------------|
| SKU ID     | Name                                        |
| XPEXPLUSDL | XProtect Express+ Device License (DL)       |
| XPPPLUSDL  | XProtect Professional + Device License (DL) |
| XPETDL     | XProtect Expert Device License (DL)         |
| XPCODL     | XProtect Corporate Device License (DL)      |

### 1.1.3 Dallmeier

- Hardware Dallmeier Panomera Camera
- Hardware Dallmeier Domera Camera
  - 0 Provided by Dallmeier or relevant security systems distributor.
- Software Panomera S-Series Installer for XProtect

   Included in Integration Kit installer.
- License Panomera S-Series
  - O Related to XProtect plugin for Panomera S-Series devices only. Make a request to Milestone Sales purchase@milestonesys.com with the Milestone XProtect Software License Code (SLC) this installation relates to. The license is free of charge but needs to be associated to the SLC to operate.

### 1.1.4 ORBNET Systems

- License Dallmeier Integration Kit
  - 0 No license is required for the Dallmeier for XProtect plugin, this is a free of charge application.
- Installer SeMSyDecoderClient(64Bit).exe
  - 0 Available to download from <u>https://orbnetsys.com/dallmeier</u> once registered and signed into the website <u>https://orbnetsys.com/</u>
- Installer Dallmeier Plugins for XProtect v#.#.msi
  - 0 Available to download from <u>https://orbnetsys.com/dallmeier</u> once registered and signed into the website <u>https://orbnetsys.com/</u>
- Installer Dallmeier Drivers for XProtect v#.#.msi
  - 0 Available to download from <u>https://orbnetsys.com/dallmeier</u> once registered and signed into the website https://orbnetsys.com/

### 1.1.5 PC System Requirements

- Supported Microsoft operating system, listed in the above Microsoft system requirements.
- Workstation with <u>XProtect Smart Client</u> is to be used for viewing the Dallmeier cameras with the SeMSy Decoder Client.
  - Prerequisites
    - Minimum:
      - Nvidia GPU Pascal or newer (1070 or greater)
      - Operating system Microsoft Windows 10 Pro x64 bits
      - Recommended:
        - CPU 10-core 3.7 GHz
        - RAM 16 GB free
        - SSD 256 GB
        - Nvidia Quadro RTX4000 or higher
        - Operating system Microsoft Windows 10 Pro x64 bits

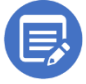

<u>SeMSy Decoder Client</u> does not work via Windows Remote Desktop.

• Mouse with scroll wheel, example mouse type below

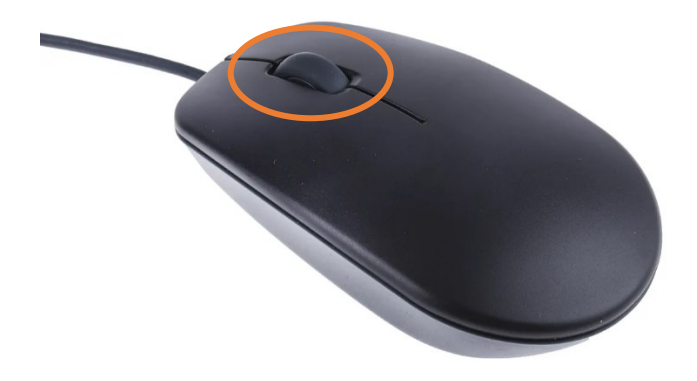

### 1.1.6 Copyright, trademarks, and disclaimer

#### Copyright © 2022 ORBNET Systems

Copyright law and international treaties protect this Software.

Licensing agreements specify the terms and conditions of the Software use.

Neither the Customer nor any third party will be permitted to inspect, possess, use, copy, or attempt to discover any part of the Software source code (or any portion thereof).

#### **Trademarks**

XProtect is a registered trademark of Milestone XProtect Systems A/S. Milestone XProtect and connected components will be referred to as XProtect throughout this document.

Panomera and Domera are trademarks of Dallmeier electronic GmbH & Co.KG.

Microsoft and Windows are registered trademarks of Microsoft Corporation.

This document contains other trademarks which belong to their respective owners.

#### **Disclaimer**

In preparing this text, due care has been taken to ensure that it is intended for general information purposes only.

Information provided herein does not constitute any kind of warranty, and any risk resulting from its use rests with the recipient.

Adjustments may be made without prior notification by ORBNET Systems.

In this text, all names and organizations referenced in examples are fictitious.

### 2 Software Schematic with Installation Methods

Dallmeier cameras are connected directly to the <u>XProtect Recording Server</u> and managed by the <u>XProtect Management Server</u>.

Please use the following installers for each XProtect server or client.

- <u>XProtect Management Server</u>
  - o Panomera S-Series
  - o Dallmeier Plugins for XProtect
- XProtect Recording Server
  - o Dallmeier Drivers for XProtect
- <u>XProtect Smart Client</u>
  - Panomera S-Series
    - SeMSy Decoder Client
    - Dallmeier Plugins for XProtect

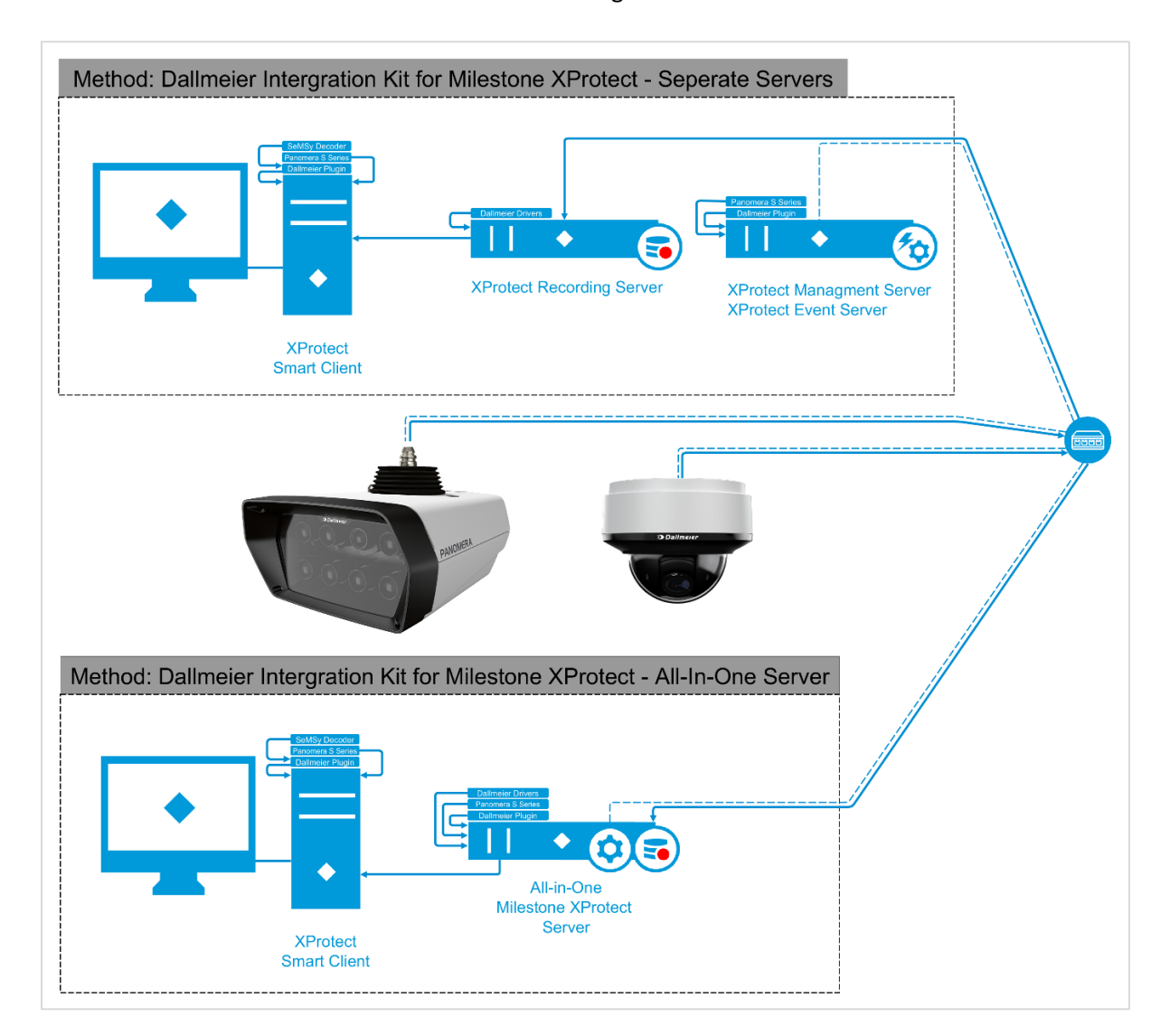

### 3 Installation of Dallmeier Integration Kit for Milestone XProtect

Place the Dallmeier Integration Kit for Milestone XProtect that includes the SeMSy Decoder, Dallmeier Driver for XProtect Setup and Dallmeier Plugins for XProtect Setup (including Panomera S Series Plugin for XProtect) installers in a folder on the desktop and double the relevant installer to start the installation process.

### **3.1 XProtect Recording Server**

Start with the <u>XProtect Recording Server</u> that will be used for Dallmeier devices. Install Dallmeier Drivers for XProtect.

| Welcome to the Dallmeier Drivers for XProtect         Setup Wizard                                                                                                    | License Agreement Dallmeier                                                                                                    |
|----------------------------------------------------------------------------------------------------|----------------------------------------------------------------------------------------------------|
| The installer will guide you through the steps required to install Dalimeier Drivers for XProtect on your<br>computer.                                                                                                    | Please take a moment to read the license agreement now. If you accept the terms below, click "I<br>Agree", then "Next". Otherwise click "Cancel". |
| WARNING: This computer program is protected by copyright law and international treaties.<br>Unauthorized duplication or distribution of this program, or any portion of it, may result in severe civil<br>or ciminal penalities, and will be prosecuted to the maximum extert possible under the law.                                                                                                    |                                                                                                    |
|                                                                                                    | I Do Not Agree     I Agree                                                                                                    |
| < <u>R</u> ack <u>N</u> ext > Cancel                                                                                                    | < Back Next > Cancel                                                                                                    |
|                                                                                                    |                                                                                                    |
| Dallmeier Drivers for XProtect - X                                                                                                    | Dellmeier Drivers for XProtect     − □ ×                                                                                                    |
| Select Installation Folder                                                                                                    |                                                                                                    |
|                                                                                                    |                                                                                                    |
| Dallmeıer                                                                                                    |                                                                                                    |
| Dalimeier                                                                                                    | The installer is ready to install Dallmeier Drivers for XProtect on your computer.                                                                |
| Dalimeter<br>The installer will install Dallmeier Drivers for XProtect to the following folder.<br>To install in this folder, click "Next". To install to a different folder, enter it below or click "Browse".                                                                                                    | The installer is ready to install Dallmeier Drivers for XProtect on your computer.<br>Click "Next" to start the installation.                     |
| Dalimeter The install matter of the following folder. To install in this folder, click "Next". To install to a different folder, enter it below or click "Browse". Folder:                                                                                                    | The installer is ready to install Dallmeier Drivers for XProtect on your computer.<br>Click "Next" to start the installation.                     |
| Dalimeter  The installer will install Dalimeier Drivers for XProtect to the following folder. To install in this folder, click "Next". To install to a different folder, enter it below or click "Browse". <u>Folder:         [C-VProgram Files/Milestone/MIPDrivers/Dalimeier/</u> Browse                                                                                                    | The installer is ready to install Dallmeier Drivers for XProtect on your computer.<br>Click "Next" to start the installation.                     |
| Dalimeter         The installer will install Dalimeier Drivers for XProtect to the following folder.         To install in this folder, click "Next". To install to a different folder, enter it below or click "Browse". <u>Folder:</u> [C:\Program Files\Milestone\MIPDrivers\Dalimeier\         Browse         Disk Cost                                                                                                    | The installer is ready to install Dallmeier Drivers for XProtect on your computer.<br>Click "Next" to start the installation.                     |
| Dallmeter     Divers for XProtect to the following folder. To install in this folder, click "Next". To install to a different folder, enter it below or click "Browse".     Eolder:                                                                                                    | The installer is ready to install Dallmeier Drivers for XProtect on your computer.<br>Click "Next" to start the installation.                     |
| Dallmeter     Diversion     Control of the polynomial of the polynomial of the | The installer is ready to install Dallmeier Drivers for XProtect on your computer.<br>Click "Next" to start the installation.                     |
| Dallmeter  The installer will install Dallmeier Drivers for XProtect to the following folder.  To install in this folder, click "Next". To install to a different folder, enter it below or click "Browse". <u>Folder:</u> [C:\Program Files\Milestone\MIPDrivers\Dallmeier\     Browse      Disk Cost  Install Dallmeier Drivers for XProtect for yourself, or for anyone who uses this computer:      @ Everyone     Just me                                                                                                    | The installer is ready to install Dallmeier Drivers for XProtect on your computer.<br>Click "Next" to start the installation.                     |
| Dallmeter     Dellmeter                                                                                                    | The installer is ready to install Dallmeier Drivers for XProtect on your computer.<br>Click "Next" to start the installation.                     |

| We need to stop the Driver Framework Process process to complete the installation.<br>Any unsaved data will be lost. Continue?<br>Yes No<br>This plugin requires a restart of the following service: Milestone XProtect Recording<br>Server. Would you like us to restart it for you now?<br>Yes No<br>Dataset Drivers for XProtect<br>Installation Complete<br>Dataset Drivers for XProtect<br>Dataset Drivers for XProtect<br>Determine Drivers for XProtect<br>Determine Drivers for XProtect<br>Determine Drivers for XProtect<br>Determine Drivers for XProtect<br>Determine Drivers for XProtect<br>No<br>Determine Drivers for XProtect<br>Determine Drivers for XProtect<br>Determine Drivers for XProtect<br>Determine Drivers for XProtect<br>Determine Drivers for XProtect<br>Determine Drivers for XProtect<br>Determine Drivers for XProtect<br>Determine Drivers for XProtect<br>Determine Drivers for XProtect<br>Determine Drivers for XProtect<br>Determine Drivers for XProtect<br>Determine Drivers for XProtect<br>Ven to the for any critical updates to the NET Framework.<br><u>Yes</u> No | A DESCRIPTION OF TRANSPORT OF THE PARTY OF THE PARTY OF T |                                                                             | -                              | . n x                                                                   |                                                                           |                                                                                      |
|----------------------------------------------------------------------------------------------------|----------------------------------------------------------------------------------------------------|-----------------------------------------------------------------------------|--------------------------------|-------------------------------------------------------------------------|---------------------------------------------------------------------------|--------------------------------------------------------------------------------------|
| Yes       No         • Instructions       Instructions         Yes       No         Yes       No         Delimeter Drivers for XProtect       Instructions         Instruction Complete       Delimeter Drivers for XProtect has been successfully installed.         Delimeter Drivers for XProtect has been successfully installed.       Delimeter Drivers for XProtect has been successfully installed.         Delimeter Drivers for XProtect has been successfully installed.       Delimeter Drivers for XProtect has been successfully installed.         Delimeter Drivers for XProtect has been successfully installed.       Delimeter Drivers for XProtect has been successfully installed.         Delimeter Drivers for XProtect has been successfully installed.       Uncert betact your system for the configuration charges made to Delimeter Drivers for XProtect         Pease use Windows Update to check for any citical updates to the .NET Framework.       Yes         Vers       No                                                                                                    | We need to stop the Driv                                                                                                    | er Framework Process process tr<br>y unsaved data will be lost. Conti       | o complete the ins<br>nue?     | tallation.                                                              |                                                                           |                                                                                      |
| Reset facet Sovel This plugin requires a restart of the following service: Milestone XProtect Recording Server. Would you like us to restart it for you now?   Yes No   Dalmeier Drivers for XProtect   Installation Complete   Dalmeier Drivers for XProtect has been successfully installed.   Dalmeier Drivers for XProtect has been successfully installed.   Dalmeier Drivers for XProtect has been successfully installed.   Dalmeier Drivers for XProtect has been successfully installed.   Dalmeier Drivers for XProtect has been successfully installed.   Dalmeier Drivers for XProtect has been successfully installed.   Dalmeier Drivers for XProtect has been successfully installed.   Dalmeier Drivers for XProtect has been successfully installed.   Deter to eak.   Please use Windows Update to check for any citical updates to the NET Framework.   Yes                                                                                                    | Yes                                                                                                    | )                                                                           | No                             |                                                                         |                                                                           |                                                                                      |
| This plugin requires a restart of the following service: Milestone XProtect Recording Server. Would you like us to restart it for you now? Yes No Dalimeier Drivers for XProtect Installation Complete Dalimei Envires for XProtect Lick "Close" to ed.  Please use Windows Update to check for any critical updates to the .NET Framework.  Please use Windows Update to check for any critical updates to the .NET Framework.  Vertice to take effect. Cick Yes to restart now of No Foorpain to manage restat later.  Yes No                                                                                                    |                                                                                                    |                                                                             |                                |                                                                         |                                                                           |                                                                                      |
| Yes       No         Dallmeier Drivers for XProtect       Installation Complete         Dallmeier Drivers for XProtect has been successfully installed.       Dellmeier Drivers for XProtect has been successfully installed.         Click "Close" to exit.       Image: Dellmeier Drivers for XProtect         Please use Windows Update to check for any critical updates to the .NET Framework.       Image: Dellmeier Drivers for XProtect         Vers       No                                                                                                    | This plugin requires a re<br>Server.                                                                                                    | start of the following service: Mile<br>Would you like us to restart it for | estone XProtect Re<br>you now? | ecording                                                                |                                                                           |                                                                                      |
| Dallmeier Drivers for XProtect     Installation Complete   Dalmeier Drivers for XProtect has been successfully installed.   Click "Close" to exit.     Please use Windows Update to check for any critical updates to the .NET Framework.     Yes     Yes                                                                                                    | Yes                                                                                                    | )                                                                           | No                             |                                                                         |                                                                           |                                                                                      |
| Installation Complete Dalmeier Drivers for XProtect has been successfully installed. Click "Close" to exit. Please use Windows Update to check for any critical updates to the .NET Framework.                                                                                                    | Dallmeier Drivers for XProtect                                                                                                    |                                                                             |                                |                                                                         |                                                                           |                                                                                      |
| Dalmeier Drivers for XProtect has been successfully installed.<br>Click "Close" to exit.<br>Please use Windows Update to check for any critical updates to the .NET Framework.<br>Reace Close Cancel Yes to restart now or No if you plan to manually restart later.                                                                                                    | Installation Complete                                                                                                    | Dal                                                                         | D<br>Imeier                    |                                                                         |                                                                           |                                                                                      |
| Click "Close" to exit.  Click "Close" to exit.  Please use Windows Update to check for any critical updates to the .NET Framework.  Close Close Cancel Yes No                                                                                                    | Dallmeier Drivers for XProtect has be                                                                                                    | en successfullu installed                                                   |                                |                                                                         |                                                                           |                                                                                      |
| Please use Windows Update to check for any critical updates to the .NET Framework.         < Back                                                                                                    | the second second                                                                                                    | an encourantly interance.                                                   |                                |                                                                         |                                                                           |                                                                                      |
| Please use Windows Update to check for any critical updates to the .NET Framework.       Image: Close Cancel<br>                                                                                                    | Click "Close" to exit.                                                                                                    |                                                                             |                                |                                                                         |                                                                           |                                                                                      |
| < Back Close Cancel Yes No                                                                                                    | Click "Close" to exit.                                                                                                    |                                                                             | _                              |                                                                         |                                                                           |                                                                                      |
| <back <u="" cancel="" close="">Yes <u>N</u>o</back>                                                                                                    | Click "Close" to exit.                                                                                                    | k for any critical updates to the .NET Framewa                              | ork.                           | Dallmeier Drivers<br>You must restart your s<br>XProtect to take effect | for XProtect<br>ystem for the configuration<br>Click Yes to restart now   | 1 changes made to Dallmeier Drivers fo<br>or No if you plan to manually restart late |
|                                                                                                    | Click "Close" to exit.                                                                                                    | k for any critical updates to the .NET Framew                               | ork.                           | Dallmeier Drivers<br>You must restart your s<br>XProtect to take effect | for XProtect<br>ystem for the configuration<br>Click Yes to restart now ( | n changes made to Dallmeier Drivers fo<br>or No if you plan to manually restart late |

Restarting the server is recommended, but not required.

### **3.2 XProtect Management Server**

Move onto the <u>XProtect Management Server</u> with the <u>XProtect Event Service</u>. Run the <u>Dallmeier</u> Plugins for <u>XProtect</u> installer. This installer also covers the installation of the <u>Panomera S Series</u> Plugin for <u>XProtect</u>.

| Dallmeier Plugins for XProtect – 🗆 🗙                                                                                                    | 🛃 Dallmeier Plugins for XProtect – 🗆 🗙                                                                                                    |
|----------------------------------------------------------------------------------------------------|----------------------------------------------------------------------------------------------------|
| Welcome to the Dallmeier Plugins for XProtect D<br>Setup Wizard Dallmeier                                                                                                    | License Agreement Dallmeiel                                                                                                    |
| The installer will guide you through the steps required to install Dallmeier Plugins for XProtect on your<br>computer.                                                                                                    | Please take a moment to read the license agreement now. If you accept the terms below, click "I<br>Agree", then "Next", Otherwise click "Cancel". |
| WARNING: This computer program is protected by copyright law and international treaties.<br>Unauthorized duplication or distribution of this program, or any portion of it, may result in severe civil<br>or criminal penalties, and will be prosecuted to the maximum extent possible under the law. |                                                                                                    |
|                                                                                                    | O I Do Not Agree                                                                                                    |
| < Back Next > Cancel                                                                                                    | < <u>Back</u> Next > Cancel                                                                                                    |
| Select Installation Folder                                                                                                    | Confirm Installation                                                                                                    |
| The installer will install Dallmeier Plugins for XProtect to the following folder                                                                                                    | The installer is ready to install Dallmeier Plugins for XProtect on your computer                                                                 |
| To install in this folder, click "Next". To install to a different folder, enter it below or click "Browse".                                                                                                    | Click "Next" to start the installation.                                                                                                    |
| Folder                                                                                                    |                                                                                                    |
| C:\Program Files\Milestone\MIPPlugins\Dallmeier\ Browse                                                                                                    |                                                                                                    |
| Disk Cost                                                                                                    |                                                                                                    |
| Install Dallmeier Plugins for XProtect for yourself, or for anyone who uses this computer:                                                                                                    |                                                                                                    |
| Everyone                                                                                                    |                                                                                                    |
| ⊖ Just <u>m</u> e                                                                                                    |                                                                                                    |
|                                                                                                    |                                                                                                    |

When prompted for installation of the <u>XProtect Smart Client</u> plugins press **No** to prevent the installation of operator client installers. This is only recommended for desktop clients used alongside the <u>XProtect</u> <u>Smart Client</u> with the recommended system requirements.

| Smart Client Plugin                                                                                                    | -                                   |                        | × |
|----------------------------------------------------------------------------------------------------|-------------------------------------|------------------------|---|
| Press Yes if you want to install the Smart Clie<br>(Includes Dallmeier SeMSy Decoder Client an<br>Panomera S Series Plugin) or press "No" if yo<br>install the Management Client plugins o | ent plu<br>d Mile<br>ou wa<br>only. | gins<br>stone<br>nt to | ) |
| Yes                                                                                                    | No                                  |                        |   |
| Milestone Panomera S Series Plugin Installation                                                                                                    | _                                   |                        | × |
|                                                                                                    |                                     |                        |   |

Yes

No

| (Proceedings in bits) (Proceedings in bits) (Proceedings                                                                                                    | -                                |                                                                    | -                                                             |                                                                  | 1                                                |
|----------------------------------------------------------------------------------------------------|----------------------------------|--------------------------------------------------------------------|---------------------------------------------------------------|------------------------------------------------------------------|--------------------------------------------------|
| Webcome to the PanomeraSSeries Setup   Webcome to the PanomeraSSeries Setup   Delmeter PanomeraSeries   Delmeter PanomeraSeries   Delmeter PanomeraSeries   Delmeter PanomeraSerie                                                                                                    | panomeraSSeries Setup            | - 🗆 X                                                              | PanomeraSSeries Setup                                         |                                                                  | - 🗆 X                                            |
|                                                                                                    |                                  | Welcome to the PanomeraSSeries Setun                               | End-User License Agreem                                       | ent                                                              | ♦ milestone                                      |
| <complex-block></complex-block>                                                                                                    |                                  | Wizard                                                             | read read are reading read                                    | se ogreenene earerony                                            |                                                  |
| builden bezie version with which have wonder word word word word word word word wor                                                                                                    |                                  |                                                                    |                                                               |                                                                  | ^                                                |
| www.                                                                                                    |                                  | The Setup Wizard will install PanomeraSSeries on your              | Milestone End                                                 | -user License A                                                  | greement                                         |
| interster Pagies for XPotest                                                                                                    |                                  | Wizard.                                                            | NOTE: If you are a Mileston                                   | e Dealer, systems integrator                                     | or are otherwise                                 |
| Public Public   |                                  |                                                                    | installing this Product on be<br>their acceptance of this End | half of a third party, you shall<br>I-user License Agreement and | ensure that you have<br>their consent to provide |
|                                                                                                    |                                  |                                                                    | option is applied.                                            | registration with Milestone Sy                                   | stems if such voluntary                          |
|                                                                                                    |                                  |                                                                    | This End-user License Agre                                    | ement ("EULA") is a legally b                                    | inding agreement<br>and Milestone Systems        |
| Imilestone     Imilestone     Imilestone <td></td> <td></td> <td>A/S ("Milestone") for the Mil</td> <td>lestone product or utility, which</td> <td>h may include associated</td>                                                                                                    |                                  |                                                                    | A/S ("Milestone") for the Mil                                 | lestone product or utility, which                                | h may include associated                         |
|                                                                                                    | milestone                        |                                                                    | I accept the terms in the Lice                                | ense Agreement                                                   |                                                  |
|                                                                                                    |                                  |                                                                    |                                                               |                                                                  |                                                  |
| PersonerdSteties Setup  Ready to Install PanomerdSteries  Ready to Install PanomerdSteries  PersonerdSteties Setup  Completed the PanomerdSteries Setup  Wizard  Cod: Installation.Complete  Dathneier Plugins for XProtect  Installation Complete Dathneier Plugins for XProtect  Ready to XProtect to the NET Framenot.  Personer Virdown Ujddet to check for any citical upddets to the NET Framenot.  Personer Virdown Ujddet to check for any citical upddets to the NET Fra |                                  | Back Next Cancel                                                   | -                                                             | Print Back                                                       | Next Cancel                                      |
| PronometaSSeties Setup Ready to install PanomeraSSeries Indication Ordination Ordination Ordination Delemeter Plugins for XProtect Delemeter Plugins for XProtect                                                                                                    |                                  |                                                                    |                                                               |                                                                  |                                                  |
| Ready to install PanomeraSieries     Cide load to begin the installation     Cide load to begin the installation     Cide load to begin the insta                                                                                                    | PanomeraSSeries Setup            | -  X                                                               | PanomeraSSeries Setup                                         |                                                                  | x                                                |
| Row y to install PanomeraSseries     Check installation. Click Back to review or change any of your installation     Row interference     Row interference     Completed the PanomeraSSeries Setup     Witard     Cick the Fleich button to exit the Stap Witard.     Installation Complete     Dathmeier Plugins for XProtect     Cash The Plugins for XProtect has been successfully installed.     Cick The rive windows Update to check. for any onical updates to the .NET Finamende.                                                                                                    |                                  |                                                                    |                                                               |                                                                  |                                                  |
| Citic Install to begin the installation. Citic Back to review or change any of your installation                                                                                                    | Ready to install Panome          |                                                                    |                                                               | Completed the Panor                                              | meraSSeries Setup                                |
| Cike the Finish batton to exit the Setup Wizerd.<br>Beck Tensish Latiton Complete<br>Datimeter Plagnin for XProtect:<br>Datimeter Plagnin for XProtect has been successfully initialed.<br>Cike 'C Doen'' to exit.                                                                                                    |                                  |                                                                    |                                                               | wizard                                                           |                                                  |
| exturgio: Cada da do tota un mata.                                                                                                    | Click Install to begin the ins   | tallation. Click Back to review or change any of your installation |                                                               | Click the Finish button to exit the                              | he Setup Wizard.                                 |
|                                                                                                    | settings. Circk Cancer to exit   | ule wizold.                                                        |                                                               |                                                                  |                                                  |
|                                                                                                    |                                  |                                                                    |                                                               |                                                                  |                                                  |
| Bot     Dallmeier Plugins for XProtect     Installation Complete     Dalmeier Plugins for XProtect has been successfully instaled.     Cick ''Dose'' to est.     Please use Windows Update to check for any critical updates to the .NET Framework.                                                                                                    |                                  |                                                                    |                                                               |                                                                  |                                                  |
| But     Dellmeier Plugins for XProtect     Installation Complete     Dellmeier Plugins for XProtect has been nuccessfully instaled.     Dellmeier To eak:   Please use Windows Update to check for any critical updates to the NET Framework.      Concel                                                                                                    |                                  |                                                                    |                                                               |                                                                  |                                                  |
| Back     Dallmeier Plugins for XProtect     Installation Complete     Dalmeier Plugins for XProtect has been successfully installed.     Dalmeier Plugins for XProtect has been successfully installed.     Delmeier blugins for XProtect has been successfully installed.     Delmeier blugins for XProtect has been successfully installed.     Delm                                                                                                    |                                  |                                                                    |                                                               |                                                                  |                                                  |
| Bok     Dallmeier Plugins for XProtect     Installation Complete     Dallmeier Plugins for XProtect has been successfully installed.     Cick "Close" to eak.     Please use Windows Update to check for any critical updates to the .NET Framework.     Image: Image:                                                                                                    |                                  |                                                                    | milestone                                                     |                                                                  |                                                  |
| Box     Installation Complete     Dalimeier Plugins for XProtect     Dalimeier Plugins for XProtect has been successfully installed.     Cick: "Close" to exk.      Please use Windows Update to check for any critical updates to the .NET Framework.   Cick: "Close" to exk.                                                                                                    |                                  |                                                                    |                                                               |                                                                  |                                                  |
| Dallmeier Plugins for XProtect     Installation Complete     Dalmeier Plugins for XProtect has been successfully installed.     Cick "Close" to exk.     Please use Windows Update to check for any critical updates to the .NET Framework.     Cancel                                                                                                    |                                  | Back Install Cancel                                                |                                                               | Back                                                             | Finish Cancel                                    |
| Dallmeier Plugins for XProtect Installation Complete Dalmeier Plugins for XProtect has been successfully installed. Cick "Dose" to ext.                                                                                                    |                                  | Kinon Courses                                                      |                                                               | Forv                                                             | Lunan                                            |
| Dallmeier Plugins for XProtect Installation Complete Dealinecce Dalmeier Plugins for XProtect has been successfully installed. Click "Close" to exit. Please use Windows Update to check for any critical updates to the .NET Framework.                                                                                                    |                                  |                                                                    |                                                               |                                                                  |                                                  |
| Installation Complete  Dalmeier Plugins for XProtect has been successfully installed. Cick "Close" to exit.  Please use Windows Update to check for any critical updates to the .NET Framework.                                                                                                    | 🛃 Dallmeier Plugins for XPro     | tect – 🗆 🗙                                                         |                                                               |                                                                  |                                                  |
| Dalimeier Plugins for X-Protect has been successfully installed.<br>Click "Close" to exit.<br>Please use Windows Update to check for any critical updates to the .NET Framework.                                                                                                    | Installation Comple              | ote D                                                              |                                                               |                                                                  |                                                  |
| Dalimeier Plugins for XProtect has been successfully installed.<br>Click "Close" to exit.<br>Please use Windows Update to check for any critical updates to the .NET Framework.                                                                                                    |                                  | Dallmeıer                                                          |                                                               |                                                                  |                                                  |
| Click "Close" to exit.  Please use Windows Update to check for any critical updates to the .NET Framework.                                                                                                    | Dallmeier Plugins for XProtect h | as been successfully installed.                                    |                                                               |                                                                  |                                                  |
| Please use Windows Update to check for any critical updates to the .NET Framework.                                                                                                    | Click "Close" to exit.           |                                                                    |                                                               |                                                                  |                                                  |
| Please use Windows Update to check for any critical updates to the .NET Framework.                                                                                                    |                                  |                                                                    |                                                               |                                                                  |                                                  |
| Please use Windows Update to check for any critical updates to the .NET Framework.                                                                                                    |                                  |                                                                    |                                                               |                                                                  |                                                  |
| Please use Windows Update to check for any critical updates to the .NET Framework.                                                                                                    |                                  |                                                                    |                                                               |                                                                  |                                                  |
| Please use Windows Update to check for any critical updates to the .NET Framework.                                                                                                    |                                  |                                                                    |                                                               |                                                                  |                                                  |
| Please use Windows Update to check for any critical updates to the .NET Framework.                                                                                                    |                                  |                                                                    |                                                               |                                                                  |                                                  |
| < <u>R</u> ack Cancel                                                                                                    | Please use Windows Update to     | check for any critical updates to the .NET Framework.              |                                                               |                                                                  |                                                  |
| K Back Cancel                                                                                                    |                                  |                                                                    |                                                               |                                                                  |                                                  |
|                                                                                                    |                                  | < Back Close Cancel                                                |                                                               |                                                                  |                                                  |
|                                                                                                    |                                  |                                                                    |                                                               |                                                                  |                                                  |
|                                                                                                    |                                  |                                                                    |                                                               |                                                                  |                                                  |

### 3.3 XProtect Smart Client

If the <u>XProtect Smart Client</u> is to be used for viewing the Dallmeier cameras install the <u>SeMSy</u> <u>Decoder</u> Client.

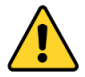

As this requires a large amount of processing and graphics, this is not recommended for use with application servers as the system performance will be degraded.

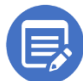

For the <u>XProtect Smart Client</u>, please ensure the hardware meets with the recommended <u>PC System Requirements</u>.

First run the SeMSy Decoder Client installer.

| 1Sy® Decoder Client - InstallShield Wizard                                                                                                    | SeMSy® Decoder Client V1.1.4.33 - Installation                                                                                                    |
|----------------------------------------------------------------------------------------------------|----------------------------------------------------------------------------------------------------|
| SeMSy® Decoder Client requires the following items to be installed on your computer.<br>Click Install to begin installing these requirements.                                                                                                    | Dalimeier Welcome to the InstallShield Wizard for SeMSy® Decoder Client                                                                                                    |
| tatus Requirement<br>ending DimPAppLauncher                                                                                                    | The InstallShield(R) Wizard will install SeMSy® Decoder Client<br>your computer. To continue, dick Next.                                                                                                    |
|                                                                                                    | WARNING: This program is protected by copyright law and international treaties.                                                                                                    |
|                                                                                                    |                                                                                                    |
| Install Cancel                                                                                                    | < gack Next > Cancel                                                                                                    |
| eMSy® Decoder Client V1.1.4.33 - Installation X                                                                                                    | < Beck Next > Cancel<br>SeMSy® Decoder Client V1.1.4.33 - Installation                                                                                                    |
| eMSy® Decoder Client V1.1.4.33 - Installation ×<br>cense Agreement<br>Please read the following license agreement carefully.                                                                                                    | < Back Next > Cancel<br>SeMSy® Decoder Client V1.1.4.33 - Installation<br>Destination Folder<br>Click Next to install to this folder, or click Change to install to a different folder.                                                                                                    |
| Install Cancel SeMSy® Decoder Client V1.1.4.33 - Installation X Icense Agreement Please read the following license agreement carefully.                                                                                                    | < Back Next > Cancel<br>SeMSy® Decoder Client V1.1.4.33 - Installation<br>Destination Folder<br>Click Next to install to this folder, or click Change to install to a different folder.<br>Install SeMSy® Decoder Client to:                                                                                                    |
| Install       Cancel         SeMSy® Decoder Client V1.1.4.33 - Installation       X         Kense Agreement       Image: Consection of the section of the section of t | SeMSy® Decoder Client V1.1.4.33 - Installation           Destination Folder         Install to this folder, or click Change to install to a different folder.           Click Next to install to this folder, or click Change to install to a different folder.         Install SeMSy® Decoder Client to:           C:\Program Files\Dallmeier\SeMSyDecoderClient\         Change. |
| Install       Cancel         SeMSy® Decoder Client V1.1.4.33 - Installation       ×         Icense Agreement       Image: Consection of the second second seco | SeMSy® Decoder Client V1.1.4.33 - Installation          Destination Folder         Click Next to install to this folder, or click Change to install to a different folder.         Install SeMSy® Decoder Client to:         C:\Program Files\Dallmeier\SeMSyDecoderClient\                                                                                                    |
| Install       Cancel         SeMSy® Decoder Client V1.1.4.33 - Installation       ×         Icense Agreement       Image: Consection of the product of the product of the terms in the license agreement         I go not accept the terms in the license agreement       Print                                                                                                    | SeMSy® Decoder Client V1.1.4.33 - Installation           Destination Folder         Install to this folder, or click Change to install to a different folder.           Click Next to install to this folder, or click Change to install to a different folder.         Install SeMSy® Decoder Client to:           C:\Program Files\Dallmeier\SeMSyDecoderClient\         Change. |
| Install       Cancel         SeMSy® Decoder Client V1.1.4.33 - Installation       ×         Icense Agreement       Image: Consection of the products of the product of the product of | SeMSy® Decoder Client V1.1.4.33 - Installation          Destination Folder         Click Next to install to this folder, or click Change to install to a different folder.         Click Next to install SeMSy® Decoder Client to:         C:\Program Files\Dallmeier\SeMSyDecoderClient\         C:\Program Files\Dallmeier\SeMSyDecoderClient\                                   |

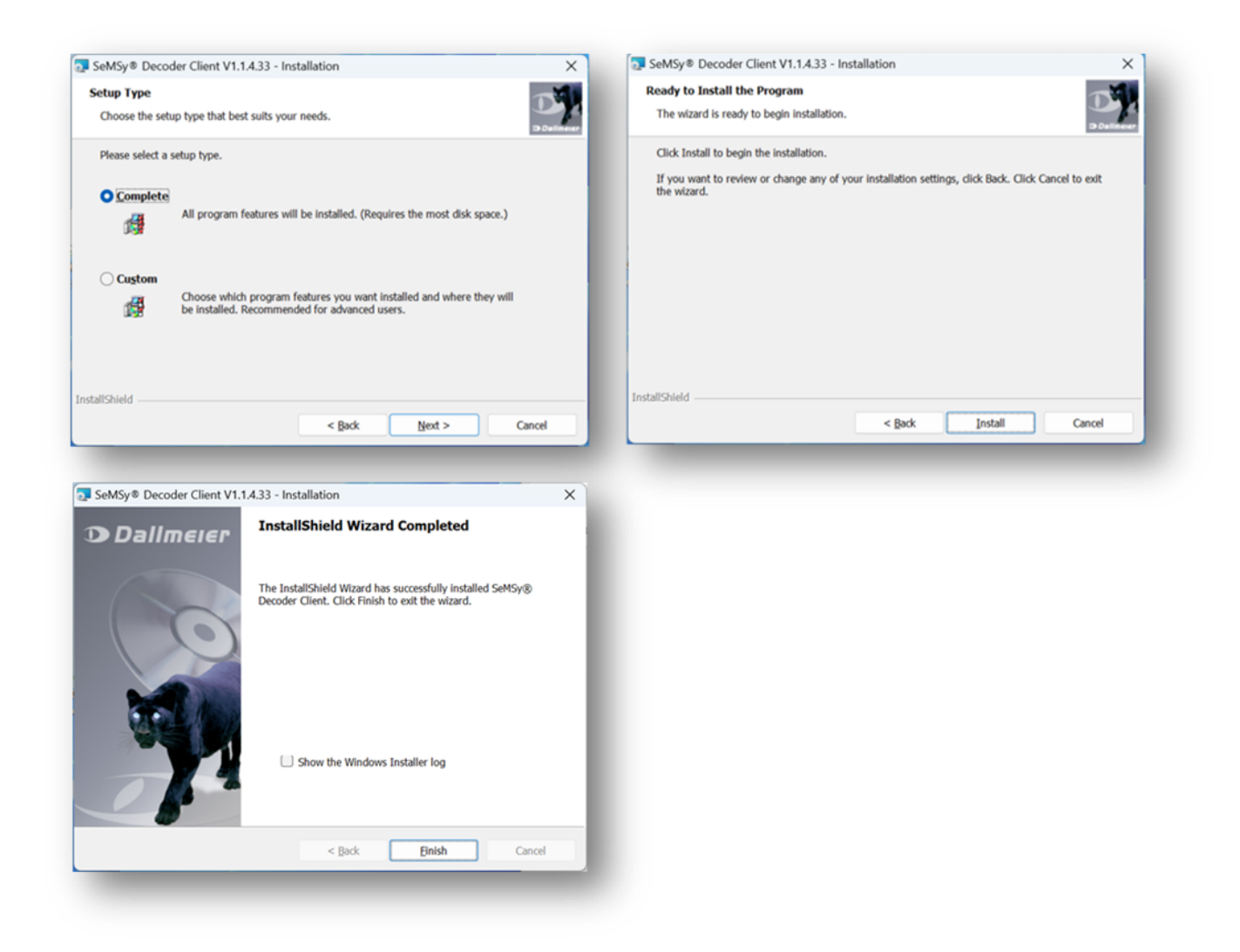

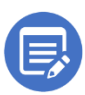

SeMSy Decoder Client does not work via Windows Remote Desktop.

## Next run the **Dallmeier Plugins for XProtect** installer. This installer also covers the installation of the **Panomera S Series Plugin for XProtect**.

| Dallmeier Plugins for XProtect – 🗆 🗙                                                                                                    | 🛃 Dallmeier Plugins for XProtect - 🛛 🗙                                                                                                    |
|----------------------------------------------------------------------------------------------------|----------------------------------------------------------------------------------------------------|
| Welcome to the Dallmeier Plugins for XProtect D<br>Setup Wizard Dallmeier                                                                                                    | License Agreement Dallmeier                                                                                                    |
| he installer will guide you through the steps required to install Dallmeier Plugins for XProtect on your<br>computer.                                                                                                    | Please take a moment to read the license agreement now. If you accept the terms below, click "I Agree", then "Next". Otherwise click "Cancel". |
| /ARNING: This computer program is protected by copyright law and international treaties,<br>insulthorized duplication or distribution of this program, or any portion of it, may result in severe civil<br>criminal generatives, and will be prosecuted to the maximum entert processible under the law. |                                                                                                    |
|                                                                                                    | O I Do Not Agree                                                                                                    |
| < <u>R</u> ack <u>N</u> ext > Cancel                                                                                                    | < Back Next > Cancel                                                                                                    |
|                                                                                                    |                                                                                                    |
| Jalimeier Plugins for XProtect     - X                                                                                                    | Dalimeter Plugins for XProtect – X                                                                                                    |
| Select Installation Folder Dallmeier                                                                                                    |                                                                                                    |
| The installer will install Dallmeier Plugins for XProtect to the following folder.<br>Fo install in this folder, click "Next". To install to a different folder, enter it below or click "Browse".                                                                                                    | The installer is ready to install Dallmeier Plugins for XProtect on your computer.<br>Click "Next" to start the installation.                  |
| Eolder: C:\Program Files\Milestone\MIPPlugins\Dallmeier\ Biowse Ditl: Cath                                                                                                    |                                                                                                    |
| Install Dalmeier Plugins for XProtect for yourself, or for anyone who uses this computer:                                                                                                    |                                                                                                    |
| Evenuone                                                                                                    |                                                                                                    |
| O Just me                                                                                                    |                                                                                                    |
| < <u>B</u> ack <u>N</u> ext> Cancel                                                                                                    | < <u>B</u> ack <u>N</u> ext> Cancel                                                                                                    |

When prompted for installation of the <u>XProtect Smart Client</u> plugins press <u>Yes</u> to start the installation of operator client installers. This is only recommended for desktop clients used alongside the <u>XProtect</u> <u>Smart Client</u> with the recommended system requirements.

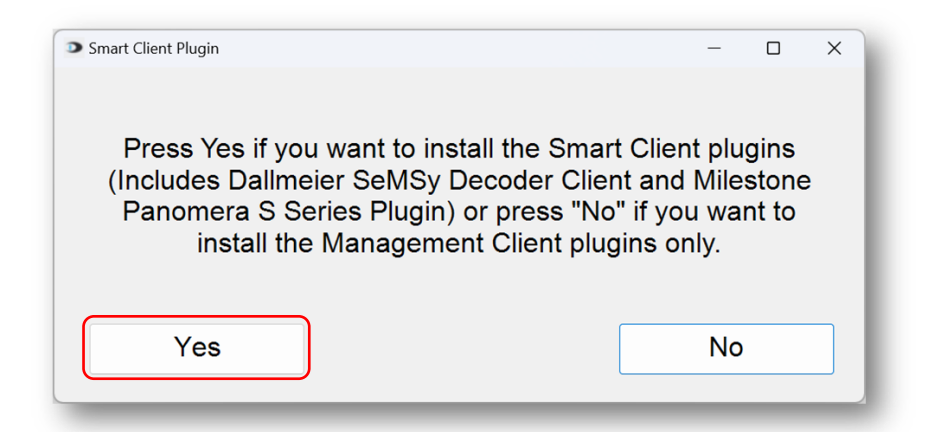

At this stage the installer confirms that the SeMSy Decoder Client is already installed and is at the correct version. If the message, you get here is different check <u>SeMSy Decoder Client – Not Found</u>.

| Restart PApp Launcher?                                                                      | _                        |              | × |
|---------------------------------------------------------------------------------------------|--------------------------|--------------|---|
| This plugin requires a restart of the followir<br>Launcher. Would you like us to restart it | ng service<br>for you no | : PAp<br>ow? | р |
| Yes                                                                                         | No                       |              |   |
| Yes                                                                                         | No                       | ,            |   |

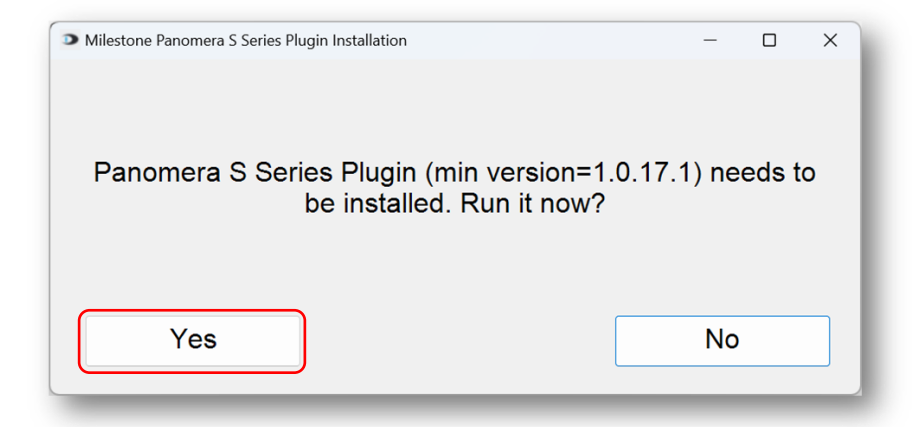

| PanomeraSSeries Setup                                                                                    | - X                                                                                                    |                                                                                        |                                                                                                    |                                                                                                    |
|----------------------------------------------------------------------------------------------------|----------------------------------------------------------------------------------------------------|----------------------------------------------------------------------------------------|----------------------------------------------------------------------------------------------------|----------------------------------------------------------------------------------------------------|
|                                                                                                    |                                                                                                    | PanomeraSSeries Setup                                                                  |                                                                                                    | - 🗆 X                                                                                                    |
|                                                                                                    | Welcome to the PanomeraSSeries Setup<br>Wizard                                                                                                    | Please read the following lice                                                         | nent<br>nse agreement carefully                                                                                                    | ♦ milestone                                                                                                    |
|                                                                                                    | The Setup Wizard will install PanomeraSSeries on your<br>computer. Click Next to continue or Cancel to exit the Setup<br>Wizard.                                                                          |                                                                                        | I-user License                                                                                                    | Agreement                                                                                                    |
| $\diamond$                                                                                               |                                                                                                    | This End-user License Agr<br>between you (either an ind<br>A/S ("Milestone") for the M | d-user License Agreement a<br>registration with Milestone S<br>eement ("EULA") is a legally<br>ividual or a single legal entit<br>ilestone product or utility. wi | all ensure that you have<br>an ensure to provide<br>Systems if such voluntary<br>binding agreement<br>y) and Milestone Systems<br>ich may include associated v |
| milestone                                                                                                |                                                                                                    | I accept the terms in the Lie                                                          | cense Agreement                                                                                                    | andala antina na stantanala                                                                                                    |
|                                                                                                    | Back Next Cancel                                                                                                    |                                                                                        | Print Back                                                                                                    | Next Cancel                                                                                                    |
|                                                                                                    |                                                                                                    |                                                                                        |                                                                                                    |                                                                                                    |
| PanomeraSSeries Setup                                                                                    | - 🗆 X                                                                                                    | 🚯 PanomeraSSeries Setup                                                                |                                                                                                    | - 🗆 X                                                                                                    |
| Ready to install Panome                                                                                  | raSSeries $\diamond$ milestone                                                                                                    |                                                                                        | Completed the Pan<br>Wizard                                                                                                    | omeraSSeries Setup                                                                                                    |
| Click Install to begin the inst<br>settings. Click Cancel to exit                                        | stallation. Click Back to review or change any of your installation t the wizard.                                                                                                    |                                                                                        | Click the Finish button to exi                                                                                                    | t the Setup Wizard.                                                                                                    |
|                                                                                                    |                                                                                                    |                                                                                        |                                                                                                    |                                                                                                    |
|                                                                                                    |                                                                                                    | milestone                                                                              |                                                                                                    |                                                                                                    |
|                                                                                                    | Back Sinstall Cancel                                                                                                    | milestone                                                                              | Back                                                                                                    | Enish Cancel                                                                                                    |
| _                                                                                                    | Back Sinstall Cancel                                                                                                    | milestone                                                                              | Back                                                                                                    | Einish Cancel                                                                                                    |
| 🛃 Dallmeier Plugins for XP                                                                               | Back Install Cancel                                                                                                    | milestone                                                                              | Back                                                                                                    | Einish Cancel                                                                                                    |
| Dallmeier Plugins for XP<br>Installation Comp                                                            | Back Install Cancel                                                                                                    | milestone                                                                              | Back                                                                                                    | Einish Cancel                                                                                                    |
| Dallmeier Plugins for XP<br>Installation Comp<br>Dallmeier Plugins for XProtect                          | Back Install Cancel<br>Frotect – X<br>Delte<br>Dalimered<br>thas been successfully installed.                                                                                                    | milestone                                                                              | Back                                                                                                    | Einish Cancel                                                                                                    |
| Dallmeier Plugins for XP<br>Installation Comp<br>Dalmeier Plugins for XProtect<br>Click "Close" to exit. | Back Install Cancel                                                                                                    | milestone                                                                              | Back                                                                                                    | Einish Cancel                                                                                                    |
| Dallmeier Plugins for XP<br>Installation Comp<br>Dalmeier Plugins for XProtect<br>Click "Close" to exit. | Back       Install       Cancel         Protect       —       ×         blete       Delineeei         t has been successfully installed.         to check for any critical updates to the .NET Framework. | milestone                                                                              | βack                                                                                                    | Einish Cancel                                                                                                    |

### 3.3.1 SeMSy Decoder Client – Not Found

Install setups if <u>SeMSy Decoder Client</u> is not found. If the client was not installed before running the **Dallmeier Plugins for XProtect** installer.

| Dallmeier SeMSy Decoder Client Installation                                                                                                    | - • ×                                                                      |
|----------------------------------------------------------------------------------------------------|----------------------------------------------------------------------------|
|                                                                                                    |                                                                            |
|                                                                                                    |                                                                            |
| The SeMSy decoder client (min version=1.1.7) mu<br>software. Would you like to exit this                                                                                                    | ust be installed before installing the this<br>s setup and install it now? |
|                                                                                                    |                                                                            |
| Yes                                                                                                    | No                                                                         |
|                                                                                                    |                                                                            |
|                                                                                                    |                                                                            |
|                                                                                                    |                                                                            |
|                                                                                                    |                                                                            |
| > Installer exiting                                                                                                    | - o ×                                                                      |
| Installer exiting                                                                                                    | - o x                                                                      |
| Installer exiting Please run the "SeMSyDecoderClient(64E)                                                                                                    | - □ ×<br>Bit).exe" contained in the zippped                                |
| Installer exiting Please run the "SeMSyDecoderClient(64E package. Please exit this installer control of the second second sec | - □ ×<br>Bit).exe" contained in the zippped<br>mpletely before proceeding. |
| Installer exiting Please run the "SeMSyDecoderClient(64E package. Please exit this installer con                                                                                                    | - □ ×<br>Bit).exe" contained in the zippped<br>mpletely before proceeding. |
| Installer exiting Please run the "SeMSyDecoderClient(64E package. Please exit this installer con                                                                                                    | ×<br>Bit).exe" contained in the zippped<br>mpletely before proceeding.     |
| Installer exiting Please run the "SeMSyDecoderClient(64E package. Please exit this installer control of the second second sec | ×<br>Bit).exe" contained in the zippped<br>mpletely before proceeding.     |

| nstalling Dallmeier Plugins for XProtect Dallmeier                                                                                                    | Installing Dallmeier Plugins for XProtect                                                                                                    |
|----------------------------------------------------------------------------------------------------|----------------------------------------------------------------------------------------------------|
| allmeier Plugins for XProtect is being installed.                                                                                                    | Dallmeier Plugins for XProtect is being installed.                                                                                                    |
| 🛃 Dallmeier Plugins for XProtect X                                                                                                    | Ballmeier Plugins for XProtect X                                                                                                    |
| Error 1001. An exception occurred in the OnBeforeInstall event handler of<br>DallmeierMilestonePlugins.Installer1> This is not an error, please exit now.                                                                                         | Error 1001. An exception occurred during the Rollback phase of the installation. This<br>exception will be ignored and the rollback will continue. However, the machine might not<br>fully revert to its initial state after the rollback is complete> The savedState dictionary<br>does not contain the expected values and might have been corrupted. |
| OK                                                                                                    | ОК                                                                                                    |
|                                                                                                    | (Ref. New)                                                                                                    |
|                                                                                                    |                                                                                                    |
| Dallmeier Plugins for XProtect — 🗆 🗙                                                                                                    |                                                                                                    |
| Dallmeier Plugins for XProtect – – ×<br>nstallation Incomplete<br>Dallmeier<br>he installer was interrupted before Dallmeier Plugins for XProtect could be installed. You need to                                                                 |                                                                                                    |
| Dallmeier Plugins for XProtect – – ×<br>nstallation Incomplete<br>Dallmeier Plugins for XProtect could be installed. You need to<br>start the installer to try again.<br>lick "Close" to exit.                                                    |                                                                                                    |
| Dallmeier Plugins for XProtect – – ×<br>nstallation Incomplete<br>Dallmeier Plugins for XProtect could be installed. You need to<br>estart the installer to try again.<br>lick "Close" to exit.                                                   |                                                                                                    |
| Dallmeier Plugins for XProtect – – – ×<br>nstallation Incomplete<br>Dallmeier<br>he installer was interrupted before Dallmeier Plugins for XProtect could be installed. You need to<br>start the installer to try again.<br>lick "Close" to exit. |                                                                                                    |
| Dallmeier Plugins for XProtect – – – × nstallation Incomplete Definition Incomplete Definition Plugins for XProtect could be installed. You need to start the installer to try again. lick "Close" to exit.                                       |                                                                                                    |

Installation is canceled, now run the SeMSy Decoder Client. Once complete, rerun the Dallmeier Plugin for XProtect installer.

If you had already run the installer, there may have been an old version of the <u>SeMSy Decoder Client</u> already installed. In this case uninstall and reboot. Run the installer again and this should resolve the issue.

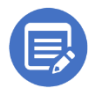

<u>SeMSy Decoder Client</u> does not work via Windows Remote Desktop.

### 4 License

#### Dallmeier Integration Kit Panomera S-Series

License information can be found under <u>Basics > License Information</u> in the <u>XProtect Management</u> <u>Client</u> navigation tree.

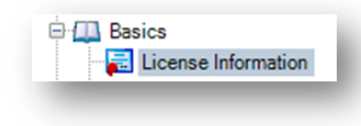

Connected devices related to the Panomera S-Series driver will be shown here.

| License Type      | Activated | Changes without activation | In Grace Period | Grace Period<br>Expired | Without License |
|-------------------|-----------|----------------------------|-----------------|-------------------------|-----------------|
| Device Licenses   | 0         | 0 out of 0                 | 19              | 0                       | 0               |
| Panomera S-Series | 0         | N/A                        | 1               | 0                       | 0               |

To apply for this device license to your XProtect system, contact Milestone Purchase Team (<u>purchase@milestonesys.com</u>) alternatively Dallmeier sales for further information.

Ensure your device is correctly activated and not operating in a <u>Grace Period</u>. Use Activate License Manually using Online or Offline Activation to update your XProtect license.

### 4.1.1 Dallmeier Plugin and Dallmeier Driver for XProtect

No license is required for these installers.

### 5 Configuration

### 6 XProtect Management Client

#### 6.1 Add Dallmeier device

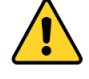

Before adding a Dallmeier device please check that ONVIF is enabled on the camera device webpage. These XProtect drivers use ONVIF profiles to interface with the camera. Without ONVIF enabled the device will fail to add to an <u>XProtect Recording Server</u>.

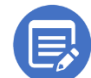

For Panomera, new firmware will activate ONVIF on all sub-sensors when the main sensor is activated. Older firmware requires ONVIF activation on each sub sensor.

From <u>WebConfig</u> go to Network > Network services > HTTP > Enable ONVIF Service Network > Network services > HTTPS > Enable ONVIF Service

| Dalimeier                  | Aersion 11.1.3.13                                                                                            |
|----------------------------|----------------------------------------------------------------------------------------------------|
|                            |                                                                                                    |
| LIVE CONFIG                |                                                                                                    |
|                            |                                                                                                    |
| Security & data protection |                                                                                                    |
| General settings           | Basic settings Bandwidth limit Streaming Time server Panomera QoS SMMP MQTT Network services 802.1x Keystore |
| Image                      |                                                                                                    |
| Lens control               |                                                                                                    |
| Video                      |                                                                                                    |
| Time                       |                                                                                                    |
| Network                    | нтр                                                                                                    |
| Panomera                   | Enable HTTP server:                                                                                          |
| Data display               | HTTP Port 80                                                                                                 |
| Video content analysis     |                                                                                                    |
| Users & rights             |                                                                                                    |
| Service                    | нттря                                                                                                    |
| Information                | Enable HTTPS server:                                                                                         |
|                            | HTTPS Part 443                                                                                               |
|                            | Centrication part. CP-2 - DatimeterUM_07.04.2023 18:34103 V Enable Web.Cl II: 17                             |
|                            | Enable ONVErservice:                                                                                         |
|                            | Devid/Devid/TLS                                                                                              |
|                            | Enable David: 🔽                                                                                              |
|                            | Enable David-TLS: 🥑                                                                                          |
|                            | Certification path: CP-2 - DallmeierOM_07.04.2023 18:34:03 V                                                 |
|                            | DaVid alarm host (PGuard)                                                                                    |
|                            | Mode: None TLS (insecure) V                                                                                  |
|                            | Dallmeier Device Manager                                                                                     |
|                            | Block Dalmeier Device Manager network configuration (broadcast):                                             |
|                            | DuVid / RTSP                                                                                                 |

Select the <u>XProtect Recording Server</u> you wish to install this device on, right click and select Add Hardware

| E → AXIS | Collapse                |        |  |
|----------|-------------------------|--------|--|
| 2        | Add Hardware            | Ctrl+N |  |
|          | Move Hardware           |        |  |
|          | Delete All Hardware     |        |  |
| 6        | Change Hardware Passwor | d      |  |
|          | Rename Recording Server | F2     |  |
| <b>U</b> | Remove Recording Server |        |  |
| 2        | Refresh                 | F5     |  |

#### Manual mode must be selected

| Add Hardware | — <b>—</b>                                                                                                    | $\times$ |
|--------------|----------------------------------------------------------------------------------------------------|----------|
|              | Add Hardware                                                                                                    |          |
| $\times$     | This wizard helps you detect and set up hardware.                                                                    |          |
| J-7/         | Hardware detection method:                                                                                           |          |
|              | <ul> <li>Express (recommended)<br/>Automatically detects hardware on the recording server's local network</li> </ul> |          |
|              | <ul> <li>Address range scanning<br/>Scans defined network address ranges and detects hardware models</li> </ul>      |          |
| •            | Manual<br>Detects hardware models for manually entered IP addresses and host names                                   |          |
|              | Remote connect hardware     Add hardware connected via a remote connect server                                       |          |
| milestone    |                                                                                                    |          |
| Help         | < Back Next > Cancel                                                                                                 |          |

With the Dallmeier for XProtect Drivers installed you will have available two new camera drivers.

- Dallmeier Panomera Driver
- Dallmeier Domera Driver

| Detec | cting hardware |      |           |          |                           | milestone |
|-------|----------------|------|-----------|----------|---------------------------|-----------|
|       |                |      |           |          |                           |           |
|       | Address        | Port | User name | Password | Hardware Driver           |           |
| P     | 192.168.1.148  | 80   | admin     | •        | Dallmeier Panomera Driver | ~ <       |
|       |                |      |           |          |                           |           |
|       |                |      |           |          |                           |           |

This makes the eight-channel Panomera device available to XProtect

| New Hardware Device               | Inherit                                                             |   |
|-----------------------------------|---------------------------------------------------------------------|---|
| Cameras                           |                                                                     |   |
| 0 Overview Sensor (192.168.1.148) | Panomera® S8 Ultraline 190/30 C - 0 Overview Sensor (192.168.1.148) | ~ |
| 1 Module (192.168.1.149)          | Panomera® S8 Ultraline 190/30 C - 1 Module (192.168.1.149)          | ~ |
| 2 Module (192.168.1.150)          | Panomera® S8 Ultraline 190/30 C - 2 Module (192.168.1.150)          | ~ |
| 3 Module (192.168.1.151)          | Panomera® S8 Ultraline 190/30 C - 3 Module (192.168.1.151)          | ~ |
| 4 Module (192.168.1.152)          | Panomera® S8 Ultraline 190/30 C - 4 Module (192.168.1.152)          | ~ |
| 5 Module (192.168.1.153)          | Panomera® S8 Ultraline 190/30 C - 5 Module (192.168.1.153)          | ~ |
| 6 Module (192.168.1.154)          | Panomera® S8 Ultraline 190/30 C - 6 Module (192.168.1.154)          | ~ |
| 7 Module (192.168.1.155)          | Panomera® S8 Ultraline 190/30 C - 7 Module (192.168.1.155)          | ~ |
| Metadata                          |                                                                     |   |
| Panomera Metadata                 | Panomera® S8 Ultraline 190/30 C - Panomera Metadata                 | ~ |

| Ent<br>The | ter new hardware informatic<br>e fields are prefilled with th | on below.<br>ne old hardware info | ormation | L         |          |                              | milestone |
|------------|---------------------------------------------------------------|-----------------------------------|----------|-----------|----------|------------------------------|-----------|
| )etec      | ting hardware                                                 |                                   |          |           |          |                              |           |
|            | Address                                                       |                                   | Port     | User name | Password | Hardware Drive               | er        |
| P          | 192.168.1.126                                                 |                                   | 80       | admin     | •        | Dallmeier Single Sensor Driv | ver 🗸 🔇   |
|            |                                                               |                                   |          |           |          |                              |           |
|            |                                                               |                                   |          |           |          |                              |           |

This will connect Dallmeier Domera devices with relevant audio and connected outputs.

| New Hardware Device     | Inherit                                                           |   |
|-------------------------|-------------------------------------------------------------------|---|
| Cameras                 |                                                                   |   |
| RDF6800DN-IR - Camera 1 | Dallmeier Domera Driver (192.168.1.126) - RDF6800DN-IR - Camera 1 | ~ |
| Microphones             |                                                                   |   |
| Microphone              | Dallmeier Domera Driver (192.168.1.126) - Microphone              | ~ |
| Metadata                |                                                                   |   |
| Metadata                | Dallmeier Domera Driver (192.168.1.126) - Metadata                | ~ |
| Output                  |                                                                   |   |
| Output 1                | Dallmeier Domera Driver (192.168.1.126) - Output 1                | ~ |
| Output 2                | Dallmeier Domera Driver (192.168.1.126) - Output 2                | ~ |
| Output 3                | Dallmeier Domera Driver (192.168.1.126) - Output 3                | ~ |
| Output 4                | Dallmeier Domera Driver (192.168.1.126) - Output 4                | ~ |
| Output 5                | Dallmeier Domera Driver (192.168.1.126) - Output 5                | ~ |
| Output 6                | Dallmeier Domera Driver (192.168.1.126) - Output 6                | ~ |
| Output 7                | Dallmeier Domera Driver (192.168.1.126) - Output 7                | ~ |
| Output 8                | Dallmeier Domera Driver (192.168.1.126) - Output 8                | ~ |

### 6.2 Dallmeier Integration Kit - Device Setup

### 6.2.1 Dallmeier Panomera Driver

The Dallmeier Panomera Driver device will show in the <u>XProtect Management Client</u> as a hardware device attached to an <u>XProtect Recording Server</u>.

This device has;

- 8x Video Channel
- 1x Metadata

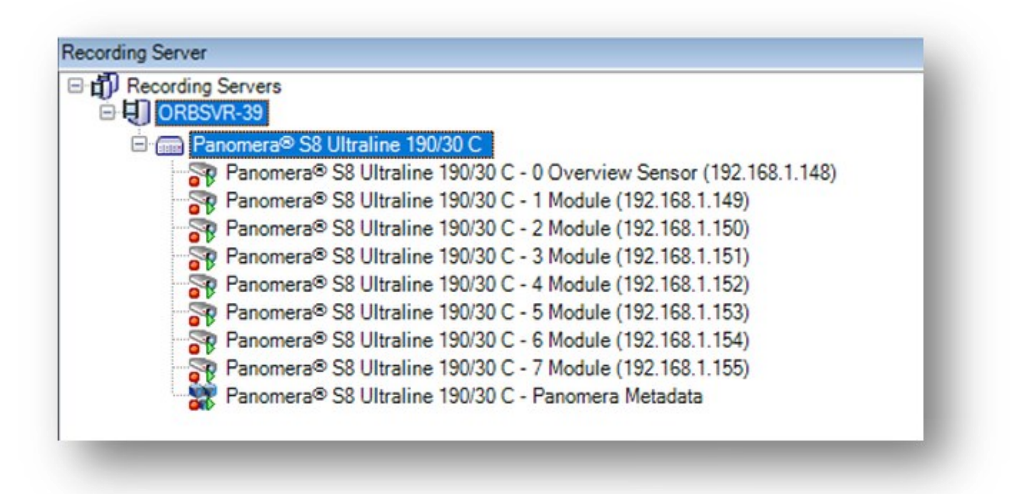

### 6.2.2 Dallmeier Domera Driver

The Dallmeier Domera Driver device will show in XProtect as a hardware device attached to an <u>XProtect Recording Server</u>.

This device has;

- 1x Video Channel
- 1x Microphone Channel
- 1x Metadata
- 8x Outputs

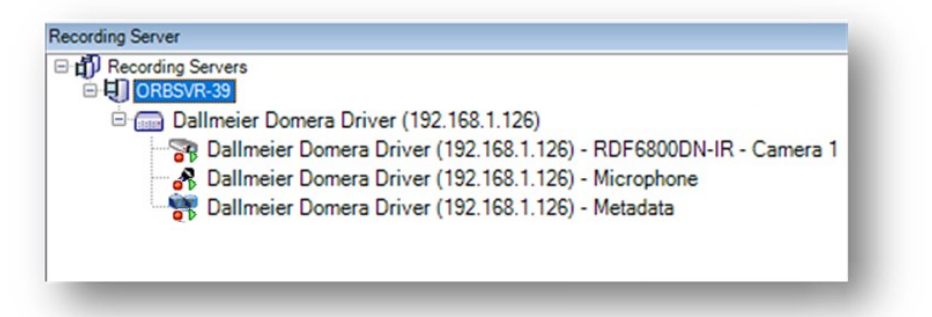

### 6.2.3 Hardware Device Settings

From here you can select a Log Level (Normal, Debug, Trace). This will change how much connection data is captured from the connected devices.

Other options relate to overriding the streaming ports. This is currently only an option for Domera cameras.

| iter                                                                                                    | Dallmeier Domera Driver                                                                                                    |                                                  |  |
|----------------------------------------------------------------------------------------------------|----------------------------------------------------------------------------------------------------|--------------------------------------------------|--|
| Proceeding Servers     Proceeding Servers     Proceeding Servers     Proceeding Servers     Proceeding Servers     Proceeding Servers     Proceeding Servers     Proceeding Servers     Difference Towner (122:163.1126)     Proceeding Servers     Difference Towner (122:163.1126)     Difference Towner (122:163.1126)     Difference Towner (122:163.1126)     Difference Towner (122:163.1126)     Difference Towner (122:163.1126)     Difference Towner (122:163.1126)     Difference Towner (122:163.1126)     Difference Towner (122:163.1126)     Difference Towner (122:163.1126)     Difference Towner Towner     Difference Towner (122:163.1126)     Difference Towner (122:163.1126)     Difference Towner Towner     Difference Towner Towner     Difference Towner Towner     Difference Towner Towner     Difference Towner     Difference Towner     Difference Towner     Difference Towner     Difference     Difference Towner     Difference     Difference     Differenc | Contract Driver     Convex Driver     Convex Driver     Day Lovel     Day Lovel     Day Lovel     Day Lovel     Day     Day     D | Normal<br>Feler<br>554<br>80<br>40<br>554<br>555 |  |
|                                                                                                    | General                                                                                                    |                                                  |  |

### 6.2.4 Video Device Settings

The Domera driver has settings for two streams.

| MProfile1          |                |  |
|--------------------|----------------|--|
| Bitrate            | 12000          |  |
| Bitrate mode       | Constant       |  |
| Codec              | H264           |  |
| rames per second   | 25             |  |
| OP size            | 27             |  |
| rofile (H264 only) | High           |  |
| rofile Name        | MProfile 1     |  |
| esolution          | 3840x2160      |  |
| ransport           | RTSP over HTTP |  |
| Profile2           |                |  |
| itrate             | 11500          |  |
| itrate mode        | Variable       |  |
| odec               | H264           |  |
| rames per second   | 12.5           |  |
| OP size            | 50             |  |
| rofile (H264 only) | High           |  |
| rofile Name        | MProfile2      |  |
| tesolution         | 640x480        |  |
| ransport           | RTSP over HTTP |  |
| IProfile3          |                |  |
| itrate             | 1000           |  |
| Sitrate mode       | Constant       |  |
| odec               | H265           |  |
| rames per second   | 6.25           |  |
| SOP size           | 24             |  |
| rofile (H264 only) | Main           |  |
| rofile Name        | MProfile3      |  |
| Resolution         | 1920x1080      |  |
|                    | DTOD www.LITTD |  |

MProfile1 (This profile is greyed out and cannot be edited)

- Bitrate
  - A decimal value between \* and \* is supported
- Bitrate mode
  - o Constant
  - o Variable
- Codec
  - o H264
  - o H265
  - o JPEG
  - Frames per second
    - A decimal value between 1 and 25 is supported
- GOP size

\_

- A numeric value between \* and \*
- Profile (H.264 only) hidden when JPEG or H.265 is selected
  - o Main
  - $\circ$  High
- Profile Name
  - Predefined

- Resolution
  - o Dropdown box with available options
- Transport
  - RTP (UDP)
  - RTSP (TCP)
  - RTSPS (TCP with TLS)
  - $\circ \quad \text{RTSP over HTTP} \\$
  - RTSP over HTTPS

Same options available for MProfile2 and MProfile3 (Both profiles can be edited)

| General             |                |
|---------------------|----------------|
| Module Index        | 0              |
| MProfile1           |                |
| Bitrate             | 12000          |
| Bitrate mode        | Constant       |
| Codec               | H264           |
| Frames per second   | 25             |
| GOP size            | 27             |
| Profile (H264 only) | High           |
| Profile Name        | MProfile 1     |
| Resolution          | 3840x2160      |
| Transport           | RTSP over HTTP |
| MProfile2           |                |
| Bitrate             | 11500          |
| Bitrate mode        | Variable       |
| Codec               | H264           |
| Frames per second   | 12.5           |
| GOP size            | 50             |
| Profile (H264 only) | High           |
| Profile Name        | MProfile2      |
| Resolution          | 640x480        |
| Transport           | RTSP over HTTP |
| MProfile3           |                |
| Bitrate             | 1000           |
| Bitrate mode        | Constant       |
| Codec               | H265           |
| Frames per second   | 6.25           |
| GOP size            | 24             |
| Profile (H264 only) | Main           |
| Profile Name        | MProfile3      |
| Resolution          | 1920x1080      |
| Transport           | RTSP over HTTP |

Options available for Panomera devices

The same options are available as are for Domera and all profiles are editable. Same options available for **MProfile2 and MProfile3** 

### 6.2.5 Video Device Event Settings

The drivers have predefined events that have been made available to each device channel. Note for most of these events require some form of onboard configuration before the event will be able to trigger into XProtect.

| Add Delete |  |  |  |
|------------|--|--|--|

#### Events shown for Domera

| Advancedsecurity = KeyStatus = Keystore           Configuration - AudioEncoderConfiguration           Configuration - MediaService - AudioOutputConfiguration           Configuration - MediaService - AudioOutputConfiguration           Configuration - MediaService - VideoSourceConfiguration           Configuration - MediaService - VideoSourceConfiguration           Configuration - MediaService - VideoSourceConfiguration           Configuration - MediaService - VideoSourceConfiguration           Configuration - VideoEncoderConfiguration           Device - DigitalInput - Trigger           Media - ConfigurationChanged           Media - ConfigurationChanged           Media - FrofileChanged           Monitoring - LastReboot - OperatingTime           RuleEngine - Crossed - LineDetector           RuleEngine - Crossed - LineDetector - Bottom           RuleEngine - Crossed - LineDetector - Right           RuleEngine - Crossed - LineDetector - Top           RuleEngine - Motion - MotionRegionDetector Started           RuleEngine - Motion - MotionRegionDetector Stopped           Publicing - Obition - MotionRegionDetector |
|----------------------------------------------------------------------------------------------------|
| Nulezingine - ObjectisLotering - LotteringUetector<br>RuleEngine - ObjectsInside - FieldDetector<br>RuleEngine - ObjectsInside - FieldDetector - Da Upper Region<br>RuleEngine - ObjectsInside - FieldDetector - Da Upper Region<br>VideoSource - ImagingService - GlobalSceneChange Started<br>VideoSource - ImagingService - GlobalSceneChange Started<br>VideoSource - ImagingService - ImageTooBlurry Started<br>VideoSource - ImagingService - ImageTooBlurry Stopped<br>VideoSource - ImagingService - ImageTooBlurry Stopped<br>VideoSource - ImagingService - ImageTooBlurry Stopped<br>VideoSource - ImagingService - ImageTooBlurty Stopped<br>VideoSource - ImagingService - ImageTooDraft Started<br>VideoSource - ImagingService - ImageTooDark Stopped<br>VideoSource - ImagingService - ImageTooDark Stopped<br>VideoSource - MotionAlarm Started                                                                                                    |
| Show already added events                                                                                                    |

#### Events shown for Panomera

| 6  | Configuration MediaService VideoSevreeConfiguration      |
|----|----------------------------------------------------------|
| 2  | Configuration - MediaService - VideoSourceConliguration  |
| Z. | Configuration - MetadataConfiguration                    |
| N. | Configuration - Profile                                  |
| Y. | Madia CastiausticaChanged                                |
| 2  | Media - ConfigurationChanged<br>Media - DrafileChanged   |
| 7  | Menitering LastRehest OperatingTime                      |
| 2  | PulaEngina Crassed LineDataster                          |
| 2  | PuleEngine - Crossed - LineDetector                      |
| 2  | RuleEngine - Crossed - Ellebelector - 1                  |
| 2  | PuleEngine - Motion - CerimotionDetector                 |
| 2  | RuleEngine - Motion - MotionRegionDetector Stanted       |
| 2  | RuleEngine - Objectiel optering - LotteringDetector      |
| 1  | RuleEngine - ObjectisEorioning - EorioningDetector       |
| ł. | RuleEngine - ObjectsInside - FieldDetector - 1           |
| Ì. | VideoSource - ImagingService - GlobalSceneChange Started |
| į. | VideoSource - ImagingService - GlobalSceneChange Stoppe  |
| į. | VideoSource - ImagingService - ImageTooBlurry Started    |
| į. | VideoSource - ImagingService - ImageTooBlurry Stopped    |
| i. | VideoSource - ImagingService - ImageTooBright Started    |
| ÷. | VideoSource - ImagingService - ImageTooBright Stopped    |
| Ś  | VideoSource - ImagingService - ImageTooDark Started      |
| Ś  | VideoSource - ImagingService - ImageTooDark Stopped      |
| Ś  | VideoSource - MotionAlarm Started                        |
| 6  | VideoSource - MotionAlarm Stopped                        |

### 6.2.6 Dallmeier Web Plugin

To allow easier access to the Dallmeier device web page a new tab has been added to the video channel settings of the <u>XProtect Management Client</u>. Device settings can now be changed within the webpage without needing to leave the <u>XProtect Management Client</u> application.

For Panomera each of the 8 video channels link to the main overview sensor as this is used for device management. When a sub-sensor is selected, the webpage will open to the related sub sensors webpage on the Main sensors' webpage.

| Forward http://192.168.1.126/<br>autsch English<br>DDDallmeier<br>DF6800DN-IR Domera® OS 14.0.2.11 |            | Go Re                         | fresh Zoom In Zoom Ou        | it 100%          |              |
|----------------------------------------------------------------------------------------------------|------------|-------------------------------|------------------------------|------------------|--------------|
|                                                                                                    |            | Ē                             | )OMER/                       | A®OS<br>RPoD     |              |
| LIVE CONFIG                                                                                        |            |                               |                              | 192.168.1.126 (a | dmin) LOGOUT |
|                                                                                                    |            |                               |                              |                  |              |
| Security & data protection                                                                         | Security & | data protection               |                              |                  |              |
| General settings                                                                                   | Security   | Data protection               |                              |                  |              |
| Image                                                                                              |            |                               |                              |                  |              |
| Lens control (RPoD)                                                                                | Gen        | eral                          |                              |                  |              |
| Video                                                                                              |            | Dallmeier Device Manager n    | etwork configuration (broadc | ast) enabled 🛛 🖋 |              |
| Audio                                                                                              |            | Encrypted credentials not re  | quired                       | ø                |              |
| Time                                                                                               |            | HTTP JPEG access without      | credentials disabled         | ø                |              |
| Network                                                                                            |            | RTSP access without creder    | ntials disabled              | ø                |              |
| Interfaces                                                                                         |            | At least one user has no stro | ong password                 | ø                |              |
|                                                                                                    | Serv       | ices                          |                              |                  |              |
|                                                                                                    |            | HTTP enabled                  | 1                            |                  |              |
| Event management                                                                                   |            | RTSP enabled                  | 1                            |                  |              |
| Data display                                                                                       |            | David enabled                 | 1                            |                  |              |
| EdgeAnalytics & Al Apps                                                                            |            | Onvif over HTTP enabled       | 1                            |                  |              |
| Lleore 9 rights                                                                                    |            |                               |                              |                  |              |

### 6.2.7 Microphone Device Settings

Only the Domera camera includes a microphone.

|   | Ilmaiar Domara Drivar    | -                 |    |
|---|--------------------------|-------------------|----|
|   |                          |                   | 4  |
| ~ | Main Profile             |                   |    |
|   | Profile Name             | Main Profile      |    |
|   | Transport                | ТСР               | 1  |
| ~ | Secondary Profile        |                   | 11 |
|   | Profile Name             | Secondary Profile | 1  |
|   | Transport                | TCP               | 1  |
|   |                          |                   | ,  |
|   | 0.0                      |                   |    |
| 0 | Info 🚰 Settings 🥚 Record |                   |    |

#### Main Profile

- Profile Name
  - Predefined by the Profile type
- Transport
  - RTP (UDP)
  - RTSP (TCP)
  - RTSPS (TCP with TLS)
  - RTSP over HTTP
  - o RTSP over HTTPS

Same options available for **Secondary Profile** 

### 6.2.8 Metadata Device Settings

This is available for both Panomera and Domera devices.

| roperties                   |   | ▼ ₽ |
|-----------------------------|---|-----|
| Y Panomera Metadata         |   | ^   |
| Valid time (seconds)        | 5 |     |
|                             |   |     |
|                             |   |     |
|                             |   |     |
|                             |   |     |
|                             |   |     |
|                             |   |     |
|                             |   |     |
|                             |   | v.  |
| 🚹 Info 🚜 Settings 🥥 Record  |   |     |
| 1) Info 🆓 Settings 🧧 Record |   |     |

#### <<u>Device> Metadata</u>

- Valid time (seconds)
  - $\circ~$  A numeric value between 1 and 3600  $\,$

### 6.2.9 Output Device Settings

Only available for Domera device; Outputs 1- 8.

| 1 |
|---|
| 2 |
| 3 |
| 4 |
| 5 |
| 6 |
| 7 |
| 8 |
|   |

No settings are available for this device.

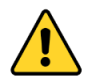

Outputs do not operate in this initial release. There will be an update in a future version of this plugin.

### 7 Setup of Panomera S-Series Plugin

This section is required to operate Panomera devices in XProtect. This must be completed before devices can be configured with the Dallmeier plugins in the <u>XProtect Smart Client</u>.

## 7.1.1 Add Panomera camera modules to the Panomera S-Series plugin

- Open <u>XProtect Management Client</u> > Site Navigation > MIP Plug-ins > Panomera S-Series > Configuration.
- 2. Click Add in section Main cameras. A popup window Cameras is opened containing all available Panomera camera modules

| Milestone XProtect Management Client 202 | 3 R1           |            |                             | -   |        | $\times$ |
|------------------------------------------|----------------|------------|-----------------------------|-----|--------|----------|
| File View Action Maintenance Tools Help  |                |            |                             |     |        |          |
| 🗆 🗤 🕢 🌨 AA                               |                |            |                             |     |        |          |
| Cite Manifestice                         | Contauration   |            |                             |     |        |          |
|                                          | Main enmorree  |            | Main enmore configuration   |     |        | • 4      |
| E MIP-CORP - (23.1a)                     | - Main Cameras |            | - Main camera configuration |     |        |          |
| Basics                                   |                |            | Main camera credentials     |     |        |          |
| Remote Connect Services                  |                |            | Username:                   |     |        |          |
| Devices                                  |                |            | Password:                   |     |        |          |
| Devices                                  |                |            |                             |     |        |          |
| Citent     End     Events                |                |            | Secondary cameras           |     |        |          |
| E C Security                             |                |            |                             |     |        |          |
| System Dashboard                         |                |            |                             |     |        |          |
| Server Logs                              |                |            |                             |     |        |          |
| 🕀 🅎 Metadata Use                         |                |            |                             |     |        |          |
| Access Control                           |                |            |                             |     |        |          |
| E [] Incidents                           |                |            |                             |     |        |          |
| 🗄 🗒 Transact                             |                |            |                             |     |        |          |
| Dallmeier Plugins                        |                |            |                             |     |        |          |
| ORBNET Plugins                           |                |            |                             |     |        |          |
| 🕀 😏 videosoft                            |                |            |                             |     |        |          |
| 🕀 🧏 Alarms                               |                |            |                             |     |        |          |
| 😑 👬 MIP Plug-ins                         |                |            |                             |     |        |          |
| Panomera S-Series                        |                |            |                             |     |        |          |
| Configuration                            |                |            |                             | Add | Domain |          |
|                                          | -              | Add Remove |                             | Add | Remov  | 2        |
| Site Navigation Federated Site Hierarchy |                |            |                             |     |        |          |
|                                          |                |            |                             |     | _      |          |
|                                          |                |            |                             |     |        |          |
|                                          |                |            |                             |     |        |          |

3. Select the Panomera camera main module and click OK (double click on the item performs the same action). The main module appears in the section Main cameras.

| Cameras                                                             | -  |     | $\times$ |
|---------------------------------------------------------------------|----|-----|----------|
| Panomera® S8 Ultraline 190/30 C - 0 Overview Sensor (192.168.1.148) |    |     |          |
| Panomera® S8 Ultraline 190/30 C - 1 Module (192.168.1.149)          |    |     |          |
| Panomera® S8 Ultraline 190/30 C - 2 Module (192.168.1.150)          |    |     |          |
| Panomera® \$8 Ultraline 190/30 C - 3 Module (192.168.1.151)         |    |     |          |
| Panomera® S8 Ultraline 190/30 C - 4 Module (192.168.1.152)          |    |     |          |
| Panomera® S8 Ultraline 190/30 C - 5 Module (192.168.1.153)          |    |     |          |
| Panomera® S8 Ultraline 190/30 C - 6 Module (192.168.1.154)          |    |     |          |
| Panomera ® S8 Ultraline 190/30 C - 7 Module (192.168.1.155)         |    |     |          |
|                                                                     | ОК | Car | cel      |

 Click on the Panomera camera main module. Notice that the Main camera credentials (Username and Password fields) are now accessible. Insert the valid access credentials for the Panomera main module.

| ain cameras                                                                                      | Main camera configuration                                     |
|--------------------------------------------------------------------------------------------------|---------------------------------------------------------------|
| allineier electronic GmbH & Co KG Panomera <sup>~~</sup> S8 Ultraline 184/45 C (ip01) - Camera 1 | Main camera credentials Username: Password: Secondary cameras |
| Add Remove                                                                                       | Add Remove                                                    |

5. Click Add in section Secondary cameras. A popup window Cameras is opened containing all available Panomera camera modules.

Select the modules based on your requirements and click OK (double click on the item performs the same action). The secondary cameras section is now filled with the selection of sub-modules.

| ain camera contiguration                                            |           |
|---------------------------------------------------------------------|-----------|
| Main camera credentials                                             |           |
| Username:                                                           |           |
| Password:                                                           |           |
| Secondary cameras                                                   |           |
| Panomera® S8 Ultraline 190/30 C - 1 Module (192.168.1.149)          |           |
| Panomera® S8 Ultraline 190/30 C - 2 Module (192.168.1.150)          |           |
| Panomera® S8 Ultraline 190/30 C - 3 Module (192.168.1.151)          |           |
|                                                                     |           |
| Cameras                                                             | - 🗆 X     |
| New YORK AND STORES                                                 | ^         |
| DHGHU, HHCOHHCOX B                                                  |           |
| Panomera® S8 Ultraline 190/30 C - 0 Overview Sensor (192.168.1.148) |           |
| Panomera® S8 Ultraline 190/30 C - 1 Module (192.168.1.149)          |           |
| Panomera® \$8 Ultraline 190/30 C - 2 Module (192.168.1.150)         |           |
| Panomera® \$8 Ultraline 190/30 C - 3 Module (192.168.1.151)         |           |
| Panomera® S8 Ultraline 190/30 C - 4 Module (192.168.1.152)          |           |
| Panomera © S8 Ultraline 190/30 C - 5 Module (192.168.1.153)         |           |
| Panomera © S8 Ultraline 190/30 C - 6 Module (192.168.1.154)         |           |
| Panomera® S8 Ultraline 190/30 C - 7 Module (192.168.1.155)          |           |
| S Gen Amer X                                                        |           |
|                                                                     | ~         |
|                                                                     | OK Cancel |

6. Click Save in the main <u>XProtect Management Client</u> toolbar to save the configuration.

| ingulauon                                                                                        |                                                                                                    |
|--------------------------------------------------------------------------------------------------|----------------------------------------------------------------------------------------------------|
| ain cameras                                                                                      | Main camera configuration                                                                                                    |
| Jallmeier electronic GmbH & Co.KG Panomera <sup>~~</sup> S8 Ultraline 184/45 C (ip01) - Camera 1 | Main camera credentials         Username:         Password:         Dallmeier electronic GmbH & Co.KG Panomera <sup>~~</sup> S8 Ultraline 184/45 C Module (p02) - Camera 1         Dallmeier electronic GmbH & Co.KG Panomera <sup>~~</sup> S8 Ultraline 184/45 C Module (p03) - Camera 1         Dallmeier electronic GmbH & Co.KG Panomera <sup>~~</sup> S8 Ultraline 184/45 C Module (p04) - Camera 1         Dallmeier electronic GmbH & Co.KG Panomera <sup>~~</sup> S8 Ultraline 184/45 C Module (p04) - Camera 1         Dallmeier electronic GmbH & Co.KG Panomera <sup>~~</sup> S8 Ultraline 184/45 C Module (p06) - Camera 1         Dallmeier electronic GmbH & Co.KG Panomera <sup>~~</sup> S8 Ultraline 184/45 C Module (p06) - Camera 1         Dallmeier electronic GmbH & Co.KG Panomera <sup>~~</sup> S8 Ultraline 184/45 C Module (p06) - Camera 1         Dallmeier electronic GmbH & Co.KG Panomera <sup>~~</sup> S8 Ultraline 184/45 C Module (p08) - Camera 1         Dallmeier electronic GmbH & Co.KG Panomera <sup>~~</sup> S8 Ultraline 184/45 C Module (p08) - Camera 1 |
| Add Remov                                                                                        | e Add Remove                                                                                                    |

### 7.2 Alarm definitions

<u>Alarm Definitions</u> shown in the <u>XProtect Management Client</u> can be created with Dallmeier events. Access all available Dallmeier triggering events from <u>Device Events</u>. Ensure the event has been added to the relevant video channel event configuration and setup in the device.

| m Definitions 👻                                                              | Alarm Definition Information        |                                                                                                    | -      |
|------------------------------------------------------------------------------|-------------------------------------|----------------------------------------------------------------------------------------------------|--------|
| Alarm Definitions                                                            | Alarm definition                    |                                                                                                    |        |
| BG AC Fail                                                                   | Enable:                             |                                                                                                    |        |
| - BG BatteryMissing                                                          | Name:                               | Alarm Definition                                                                                                    |        |
| BG Intrusion Alarm Area<br>BG Intrusion Alarm Point<br>BG Panel Disconnected | Instructions:                       |                                                                                                    | < >    |
| - BG Point Alarm<br>- B CAmera Disconnected                                  | Trigger                             |                                                                                                    |        |
| - B DM - Line Crossed Bottom                                                 | Triggering event:                   | Device Events                                                                                                    | ~      |
|                                                                              |                                     | DallmeierConfiguration-AudioEncoderConfiguration                                                                                                    | ~      |
|                                                                              | Sources:                            | DallmeierConfiguration-AudioEncoderConfiguration<br>DallmeierConfiguration-MediaService-AudioOutputConfiguration                                                                                                    | ^      |
|                                                                              | Activation period                   | DallmeierConfiguration-Media Service-Audio SourceConfiguration<br>DallmeierConfiguration-Media Service-Video SourceConfiguration                                                                                                    |        |
|                                                                              | Time profile:                       | DallmeierConfiguration-MetadataConfiguration<br>DallmeierConfiguration-Profile<br>DallmeierConfiguration 2720 ceffice mation                                                                                                    |        |
|                                                                              | O Event based:                      | DaimeierConfiguration-Y L2.configuration<br>DailmeierConfiguration-VideoEncoderConfiguration<br>DailmeierDevice-Digitalinput-Trigger<br>DailmeierMedia-ConfigurationChanged<br>DailmeierMedia-SerelaChanged                                                                         |        |
|                                                                              | Man                                 | DalmeierMonitoring-Last Reboot-OperatingTime                                                                                                    |        |
|                                                                              | Alam manager view:                  | Dalmeier PT2Controller-Configuration - PT2Preasts<br>Dalmeier PT2Controller-Configuration - PT2Preast Tours<br>DalmeierRuleEngine-Motion-Cell Motion Detector<br>DalmeierRuleEngine-Motion-Cell Motion Detector Started<br>DalmeierRuleEngine-Motion-Motion Region Detector Stopped |        |
|                                                                              | Related map:                        | DallmeierRuleEngine-ObjectIsLoitering-LoiteringDetector<br>DallmeierRuleEngine-ObjectsInside-FieldDetector                                                                                                    | _      |
|                                                                              | Operator action required            | Dalmeiervideosource-imaging Service-Global SceneChange Started<br>DalmeierVideo Source-Imaging Service-Global SceneChange Stopped<br>DalmeierVideo Source-Imaging Service-Image Too Blum (Started                                                                                   |        |
|                                                                              | Events triggered:                   | Dalimeter Video Source-Imaging Service-Image TooBlum; Statzed<br>Dalimeter Video Source-Imaging Service-Image TooBlum; Statzed<br>Dalimeter Video Source-Imaging Service-Image TooBlum; Stapped<br>Dalimeter Video Source-Imaging Service-Image TooBlight; Stapped                  |        |
|                                                                              | Other                               | DallmeierVideo Source-Imaging Service-Image Too Dark Started<br>DallmeierVideo Source-Imaging Service-Image Too Dark Stopped                                                                                                    |        |
|                                                                              | Related cameras:                    | DallmeierVideoSource-MotionAlarmStarted<br>DallmeierVideoSource-MotionAlarmStopped                                                                                                    | ~      |
|                                                                              | Initial alarm owner:                |                                                                                                    | ~      |
|                                                                              | Initial alarm priority:             | 1: High                                                                                                    | ~      |
|                                                                              | Alarm category:                     |                                                                                                    | ~      |
|                                                                              | Events triggered by alarm:          |                                                                                                    | Select |
|                                                                              | Auto-close alarm:                   |                                                                                                    |        |
|                                                                              | Alarm assignable to Administrators: |                                                                                                    |        |
|                                                                              |                                     |                                                                                                    |        |

Select the relevant video source from the **Sources** list. More than one video source can be selected if required.

| Triggering event: | Device Events                                                     | ~      |
|-------------------|-------------------------------------------------------------------|--------|
|                   | DallmeierConfiguration-Audio EncoderConfiguration                 | ~      |
| Sources:          | Dallmeier Domera Driver (192.168.1.126) - RDF6800DN-IR - Camera 1 | Select |

### 7.3 Dallmeier Integration Kit Events in XProtect Rules and Events

To access the Dallmeier Driver events in XProtect select the **Rules and Events** > **Rules** section in the <u>XProtect Management Client</u> and then right click in the center column to **Add new rule**.

- 1. Perform and action on <event>
- 2. Find Devices > Configurable Events
- 3. Find Dallmeier named events in this list

| ame:<br>escription:<br>ctive:                                                                                                    | New Rule 001                                                                                                    |                                                                                                    |   |
|----------------------------------------------------------------------------------------------------|----------------------------------------------------------------------------------------------------|----------------------------------------------------------------------------------------------------|---|
| Edit the rule to the rule to the rule to the rule to the rule to the rule to the rule to the rule to the rule destination of the rule destination of t | Step 1: Type of the second second sec | Select an Event         Pallmeier Advancedsecurity - KeyStatus - Keystore         Dallmeier Configuration - AudioEncoderConfiguration         Dallmeier Configuration - MediaService - AudioOutput         Dallmeier Configuration - MediaService - AudioSource         Dallmeier Configuration - MediaService - VideoSource         Dallmeier Configuration - MediaService - VideoSource         Dallmeier Configuration - MediaService - VideoSource         Dallmeier Configuration - Profile         Dallmeier Configuration - PrZConfiguration         Dallmeier Configuration - VideoEncoderConfiguration         Dallmeier Configuration - VideoEncoderConfiguration         Dallmeier Media - ConfigurationChanged         Dallmeier Media - ProfileChanged         Dallmeier PtZController - Aborted - PTZPresets         Dallmeier RuleEngine - Motion - Vettor         Dallmeier RuleEngine - Motion - MotionRegionDetector         Dallmeier RuleEngine - Motion - MotionRegionDetector         Dallmeier VideoSource - ImagingService - GlobalScen         Dallmeier VideoSource - ImagingService - GlobalScen         Dallmeir VideoSource - ImagingService - ImageTooB         Dallmeir VideoSource - ImagingService - ImageTooB         Dallmeir VideoSource - ImagingService - ImageTooB         Dallmeir VideoSource - ImagingService - ImageTooB | × |
|                                                                                                    |                                                                                                    | Dallmeier VideoSource - ImagingService - Image 1 00D     Dellmeier VideoSource - ImagingService - ImageTooD     Dellmeier VideoSource - MotionAlarm Started     Dallmeier VideoSource - MotionAlarm Stopped                                                                                                    | ~ |

### 8 User Setup Guide

### 9 XProtect Smart Client

### 9.1 Dallmeier plugins explained

So, to prove all plugin installers have installed correctly and are running, first check for two running processes.

Open Task Manager and find;

- SeMSy Decoder Client
- PAppLauncherGui.exe

| ~   | Task Manager                    | Q Type a name, pu | blisher, or PIC | to se     |              | -            |      | × |
|-----|---------------------------------|-------------------|-----------------|-----------|--------------|--------------|------|---|
| ≡   | Processes                       |                   | Po Run new t    | ask 🖉     | End task 🦻   | 5 Efficiency | mode |   |
| ▮₽  | ^                               |                   | 32%             | 68%       | 1%           | 2%           |      |   |
|     | Name                            | Status            | CPU             | Memory    | Disk         | Network      |      |   |
| 2   | Apps (8)                        |                   |                 |           |              |              |      | 1 |
| Ð   | see SemSy Decoder Client        |                   | 0%              | 4.9 MB    | 0 MB/s       | 0 Mbps       |      |   |
| ~yr | > PAppLauncherGui.exe           |                   | 0%              | 4.0 MB    | 0 MB/s       | 0 Mbps       |      |   |
| 0.  | 🗵 🍇 Missarata Thoma (8)         |                   | 0%;             | 497.2 MB  | 10 \$160/s   | is integra   |      |   |
| 0   | > 🧟 Fert                        |                   | 0%              | 1002.848  | 9.MR/s       | ( http:      |      |   |
| !≡  | 8 💠 Cileat Component            |                   | 2%              | 称之利用      | 6 MB/4       | Staffaps.    |      |   |
| ~   | 2 🖶 Settings                    | 0                 | 2%              | 03/03     | <b>包入场</b> 入 | a with pu    |      |   |
|     | > Sex Manager                   |                   | 8.5%            | 194.1.645 | 434R/+       | 4 Mispa      |      |   |
|     | E 🔄 Teamitiener                 |                   | 0%              | 82.7 649  | 0.1346/5     | 0 Mage       |      |   |
|     | Background processes (10        | (8)               |                 |           |              |              |      |   |
| £3  | > 🛞 Antintahanara Seculta Execu | taile .           | 1956            | 176.2 646 | 01896        | a Mope       |      |   |

Both applications show in the Windows taskbar. **[SDC]** for the SeMSy Decoder Client and **[PAL]** for the Papp Launcher applications.

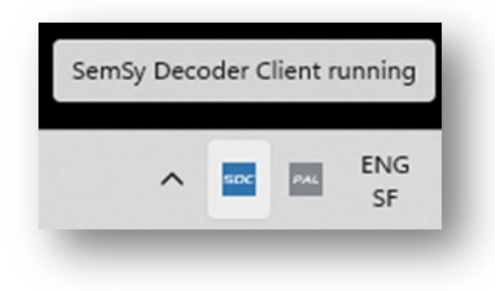

By right clicking the **[PAL]** icon you can access the Papp Launcher interface, click **Control**. This allows control of the SeMSy Decoder Client service. For the <u>XProtect Smart Client</u> plugin to work correctly this should be running.

| PAppLauncherGUI      |           |   | -   |   | × |
|----------------------|-----------|---|-----|---|---|
| SeMSy Decoder Client | ► Started |   | 0 ¥ |   |   |
| _                    | _         | _ | _   | - | - |

### 9.1.1 Dallmeier SeMSy Decoder Client

The <u>SeMSy Decoder Client</u> is used to display Dallmeier Panomera video in a single video tile. This switches between camera sensors when zooming in and out of the video image.

SeMSy Decoder Client does not work via Windows Remote Desktop.

### 9.1.2 PApp Laucher

The <u>PApp Launcher</u> appliance is used to ensure the Dallmeier <u>SeMSy Decoder Client</u> stays running on the <u>XProtect Smart Client</u> machine.

### 9.2 Dallmeier plugins setup

- 1. From the <u>XProtect Smart Client</u> enter **Setup** mode.
- 2. Create a new View Group and View Layout if required.
- 3. Under **System overview > Dallmeier Plugins > SeMSy Decoder** Click and drag this into an empty tile.
- 4. Initially this tile will show **"No camera selected"**, in the left-hand pane scroll down below <u>System overview</u> and <u>Overlay buttons</u>.

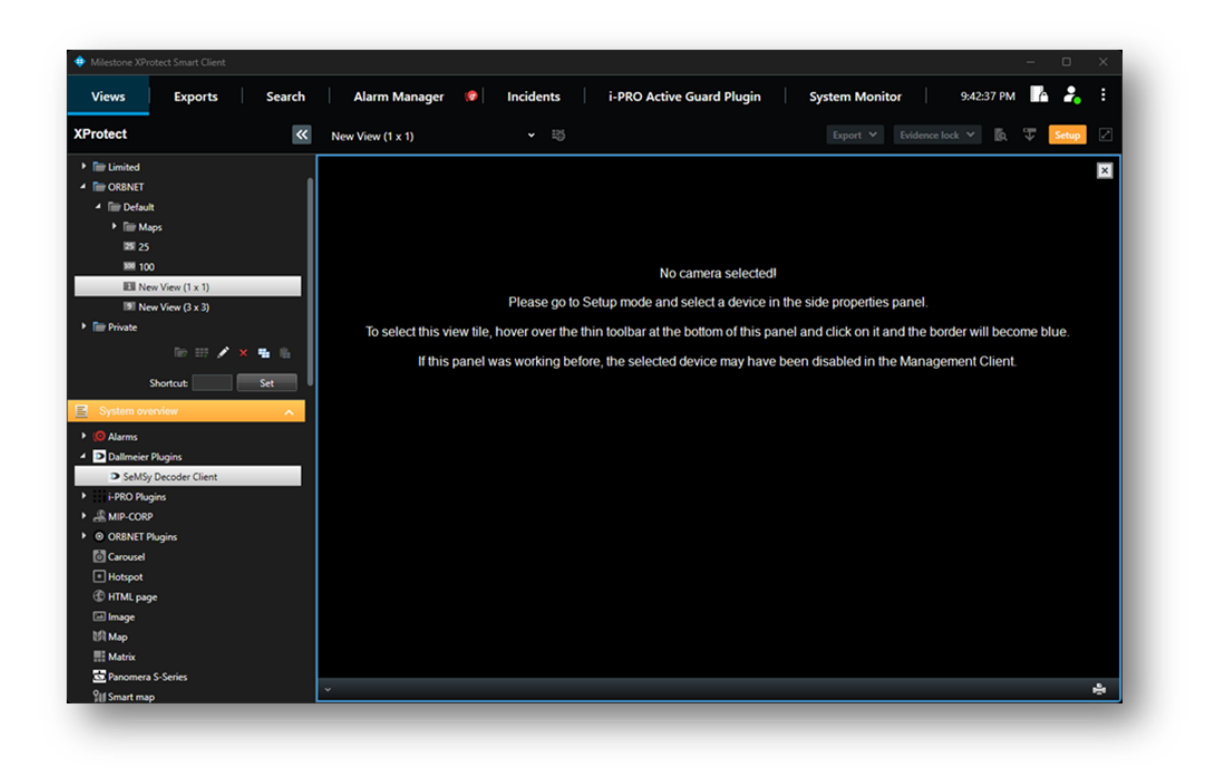

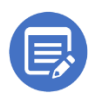

<u>SeMSy Decoder Client</u> does not work via Windows Remote Desktop.

- 5. Under the <u>Properties</u> dialogue use **"Select device..."** an Item Picker will show.
- 6. Select a Dallmeier Panomera device, use the main / overview sensor for this.

| Milestone XProtect Smart Client                                                                                                    |                                                                                                    |
|----------------------------------------------------------------------------------------------------|----------------------------------------------------------------------------------------------------|
| Views Exports Search                                                                                                    | n 🛛 Alarm Manager 😰 Incidents 🔤 i-PRO Active Guard Plugin 🔤 System Monitor 👘 9:44:15 PM 🌇 🤧 🗄                                                                                                    |
| KProtect                                                                                                    | K New View (1 x 1) 🔹 🖏 👘 🖓 🔛 🖉                                                                                                    |
| Control page     Control page     Control page | No camera selected<br>Please go to Setup mode and select a device in the side properties panel.<br>To select this view tile, hover over the thin toolbar at the bottom of this panel and click on it and the border will become blue.<br>If this panel was working before, the selected device may have been disabled in the Management Client.<br>If the panel was working before, the selected device may have been disabled in the Management Client.<br>If the panel was working before, the selected device may have been disabled in the Management Client.<br>If the panel was working before, the selected device may have been disabled in the Management Client.<br>If the meter of the selected device may have been disabled in the Management Client.<br>If the meter of the selected device may have been disabled in the Management Client.<br>If the meter of the selected device may have been disabled in the Management Client.<br>If the meter of the selected device may have been disabled in the Management Client.<br>If the meter of the selected device may have been disabled in the Management Client.<br>If the meter of the selected device may have been disabled in the Management Client.<br>If the meter of the selected device may have been disabled in the Management Client.<br>If the meter of the selected device may have been disabled in the Management Client.<br>If the meter of the selected device may have been disabled in the Management Client.<br>If the selected device may have been disabled in the Management Client.<br>If the selected device may have been disabled in the Management device device may have been disabled in the device device may have been disabled in the device device d |
| Show Rectangles                                                                                                    | Group Herarchy Cancel                                                                                                    |
| Save and apply                                                                                                    | • •                                                                                                    |

7. The selected Dallmeier Panomera overview sensor from the Item Picker. This will now display the camera stream via the SeMSy Decoder Client in this window, even while still in Setup mode.

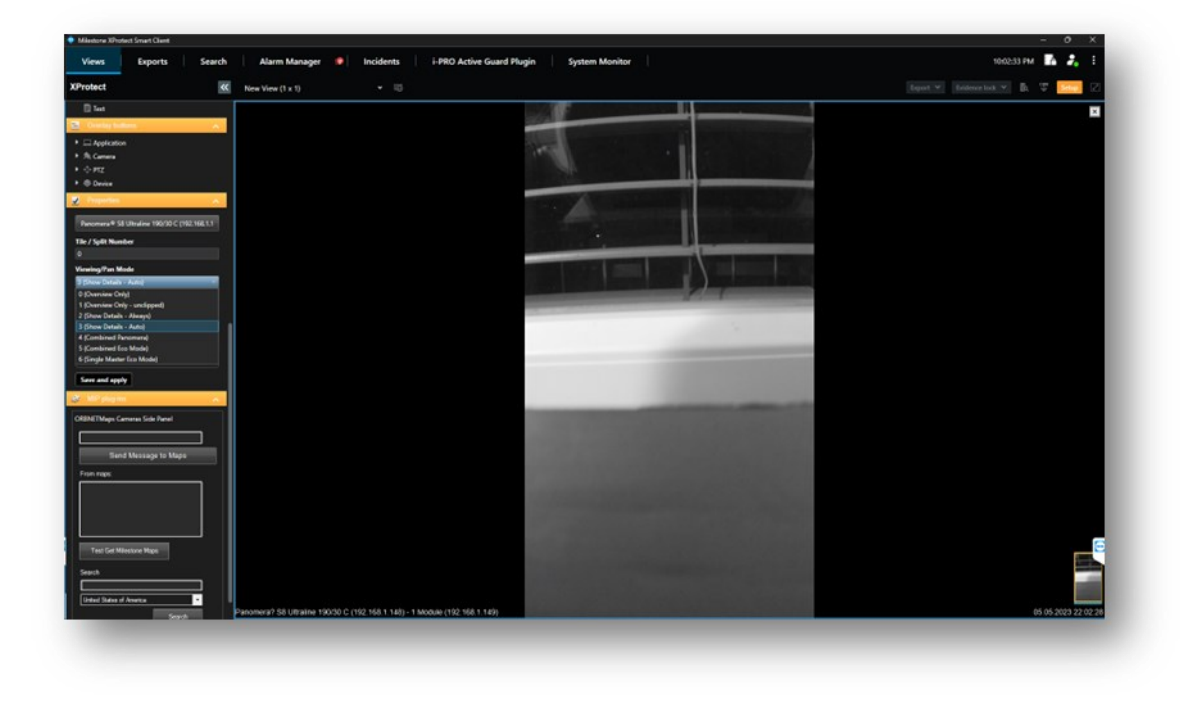

### 9.2.1 Plugin Properties

| Properties              | ^ |
|-------------------------|---|
| Select device           |   |
| Split Mode              |   |
| Single split            | - |
| Viewing/Pan Mode        |   |
| 3 (Show Details - Auto) | - |
| Mute                    |   |
| Analytics               |   |
| Show Classification     |   |
| Show Trajectories       |   |
| Show Rectangles         |   |

Select Device – This allows for the Dallmeier device to be added or updated for the selected tile.

Split mode – This allows for the window to be split layouts. Single and Main view with sub views. <u>Options</u>;

- Single split
- 1 big, 3 small (on the right)
- 1 big, 2 small (on the right)
- 1 big, 2 small (on the bottom)

Mute – When ticked, camera audio will be prevented from playing

Analytics – For devices with support and a setup analytic module within the Dallmeier device. <u>Options</u>;

- Show Classification
- Show Trajectories
- Show Rectangles

Save and apply – When making any changes this must be clicked to apply a setting change.

Below is an example of the split layout <u>1 Big, 3 Small.</u>

From the main overview, click the center rollerball within the image to open the relevant area closeup sensor on one of the other display windows.

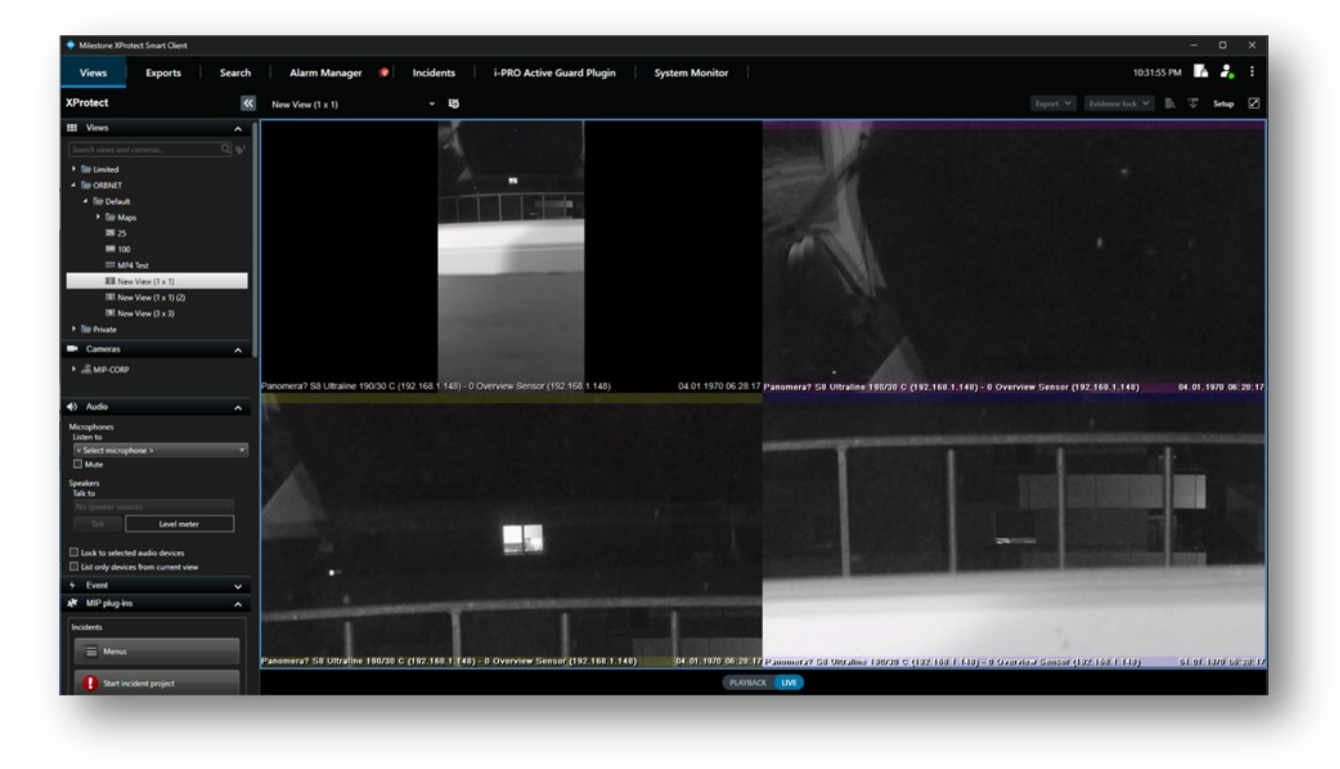

### 9.3 Dallmeier plugins operation

- 1. Exit Setup mode. Ensure you are in the <u>XProtect Smart Client</u> Views tab with Live selected or Live tab depending on the <u>XProtect Smart Client</u> version.
- 2. With the mouse over the video image use the mouse scroll wheel to zoom into the image. Once past 50% the displayed image sensor will be updated to the secondary detailed view for this area.

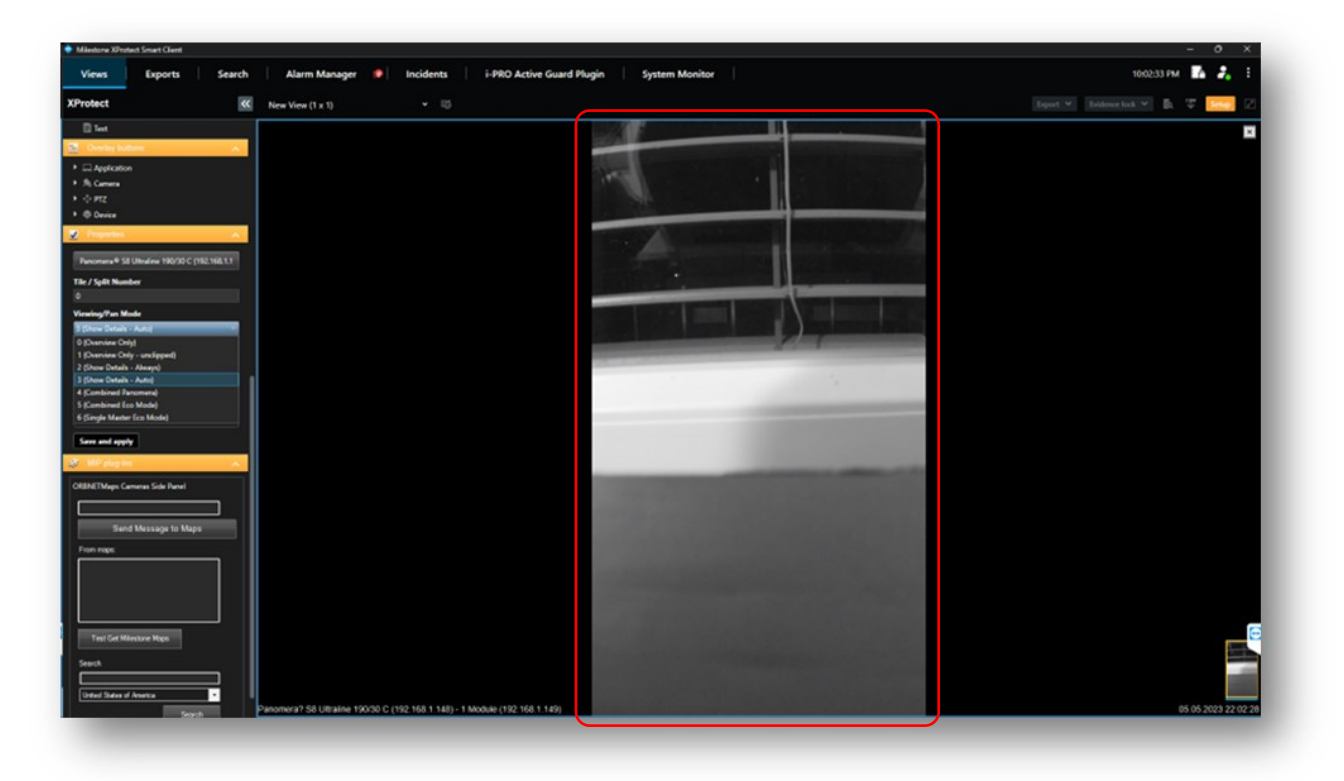

| Views Exports Search                   | Alarm Manager      | lncidents | i-PRO Active Guard Plugin | System Monitor 9:4 | 9:04 PM | <b>*</b> • |
|----------------------------------------|--------------------|-----------|---------------------------|--------------------|---------|------------|
| rotect «                               | New View (1 x 1)   |           |                           |                    | 🗈 🔻 🔤   | tup 🛛 🗹    |
| 🖃 lmage                                | A CONTRACTOR       |           |                           |                    |         | ×          |
| UR Map                                 | and the second     |           |                           |                    |         |            |
|                                        | Stan and the state |           |                           |                    |         |            |
| Panomera S-Series                      |                    |           |                           |                    |         |            |
| Juj smart map                          |                    |           |                           |                    |         |            |
| Inst                                   |                    |           |                           |                    |         |            |
| Overlay buttons                        |                    |           |                           |                    |         |            |
|                                        |                    |           |                           |                    |         |            |
| A Camera                               |                    |           |                           |                    |         |            |
| PTZ                                    |                    |           |                           |                    |         |            |
| Device                                 |                    |           |                           |                    |         |            |
| Properties A                           |                    |           |                           |                    |         |            |
|                                        |                    |           |                           |                    |         |            |
| Select device                          |                    |           |                           |                    |         |            |
| e / Split Number                       |                    |           |                           |                    |         |            |
| 100 - 11 - 11 - 11 - 11 - 11 - 11 - 11 |                    |           |                           |                    |         |            |
| ewing/Pan Mode                         |                    |           |                           |                    |         |            |
| (Combined Panomera) *                  |                    |           |                           |                    |         |            |
| Mute                                   |                    |           |                           |                    |         |            |
|                                        |                    |           |                           |                    |         |            |
|                                        |                    |           |                           |                    |         |            |
| Show Rectangles                        |                    |           |                           |                    |         | -          |
|                                        |                    |           |                           |                    |         |            |

3. In the bottom right corner of the video stream an overview image is shown with the currently view location highlighted in yellow.

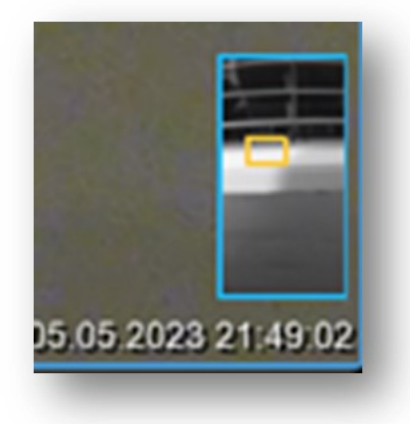

4. The highlighted yellow section can be clicked and dragged around the overview; this updates the area of current view to the new location as moved.

### 9.4 Dallmeier Integration Kit - Playback Mode

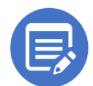

Accessing playback in the <u>XProtect Smart Client</u> has transitioned as of version 2023 R1. This application has been tested with both 2023 R1 and 2022 R3 interfaces.

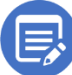

The recommended view layout for Playback is a 4Way or 9Way tile layout. The blank tiles get used alongside the Panomera S Series plugin by Milestone in playback mode.

- 1. First select Playback from your <u>XProtect Smart Client</u>
- 2. The window will update as below to display the below options.
- View Live Independently
  - This takes you back to the SeMSy Decoder view, this view does not support playback
- Open Panomera S Series plugin by Milestone
  - This changes the tile to the S Series Plugin that has support for playback
- 3. Click and select Open Panomera S Series plugin by Milestone

| Milestone XProtect Smart Client                                                                                                    |                                                                                                    | - 🗆 X                                |
|----------------------------------------------------------------------------------------------------|----------------------------------------------------------------------------------------------------|--------------------------------------|
| Views Exports Search                                                                                                    | Streaming Engine Alarm Manager Incidents System Monitor                                                                                                    | 12:56:39 PM 🌇 🦂 🗄                    |
| XProtect «                                                                                                    | New View (2 x 2) * 🐯                                                                                                    | Export 👻 Evidence lock 🛩 🔯 🍹 Setup 📝 |
| Iffice     Views       Search views and cameras     Q       Image: Private                                                                                                    | Panomera® S8 Ultraline 190/30 C (192.168.1.148) - 0 Overview Sensor<br>(192.168.1.148)                                                                                                    |                                      |
| <ul> <li>New Group</li> <li>Mobotix</li> <li>New View (1 + 2)</li> </ul>                                                                                                    | SeMSy Decoder Client is not available for playback.<br>Please open the camera in a normal Milestone view tile.                                                                                                    |                                      |
| New View (2 x 2)     Cameras                                                                                                    | View Live Independantly                                                                                                    |                                      |
| A DEVCORP2021R2                                                                                                    | Open Panomera S<br>Series Plugin by Milesto                                                                                                    |                                      |
| Audio     Microphones Listen to     Seeket microphone >     V     Seekets     Listen to     Seekers Listen to     Seekers     Listen to     Seekers     Microphone >     V     Microphone     Microphone     V | milestone                                                                                                    |                                      |
| Lock to selected audio devices                                                                                                    |                                                                                                    |                                      |
|                                                                                                    | 12.00 PM 12.10 PM 12.20 PM 12.20 PM 12. | 120 PM 130 PM 140 PM 150 PM          |
|                                                                                                    |                                                                                                    | +) 1b1                               |
|                                                                                                    | PLAYBACK LIVE                                                                                                    |                                      |

4. The tile will now display a stream with seven blue boxes. This makes up the seven far sensors and the stream displayed is the overview.

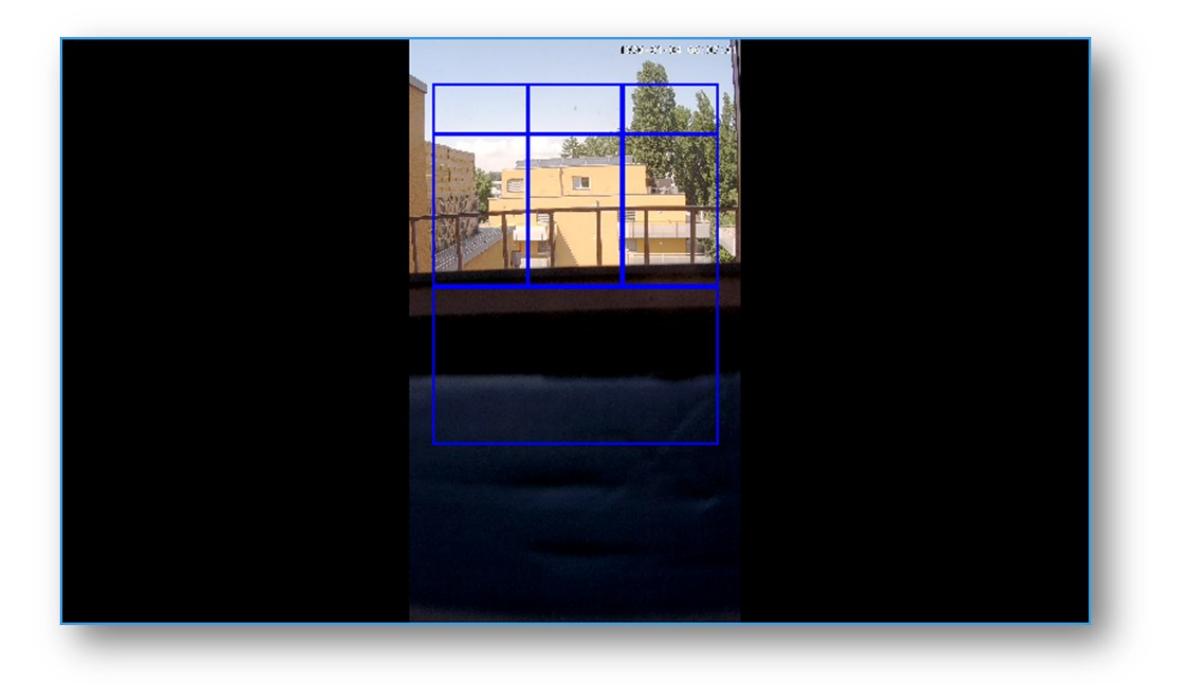

5. It is now possible to playback, but the Timeline will not show recordings or export.

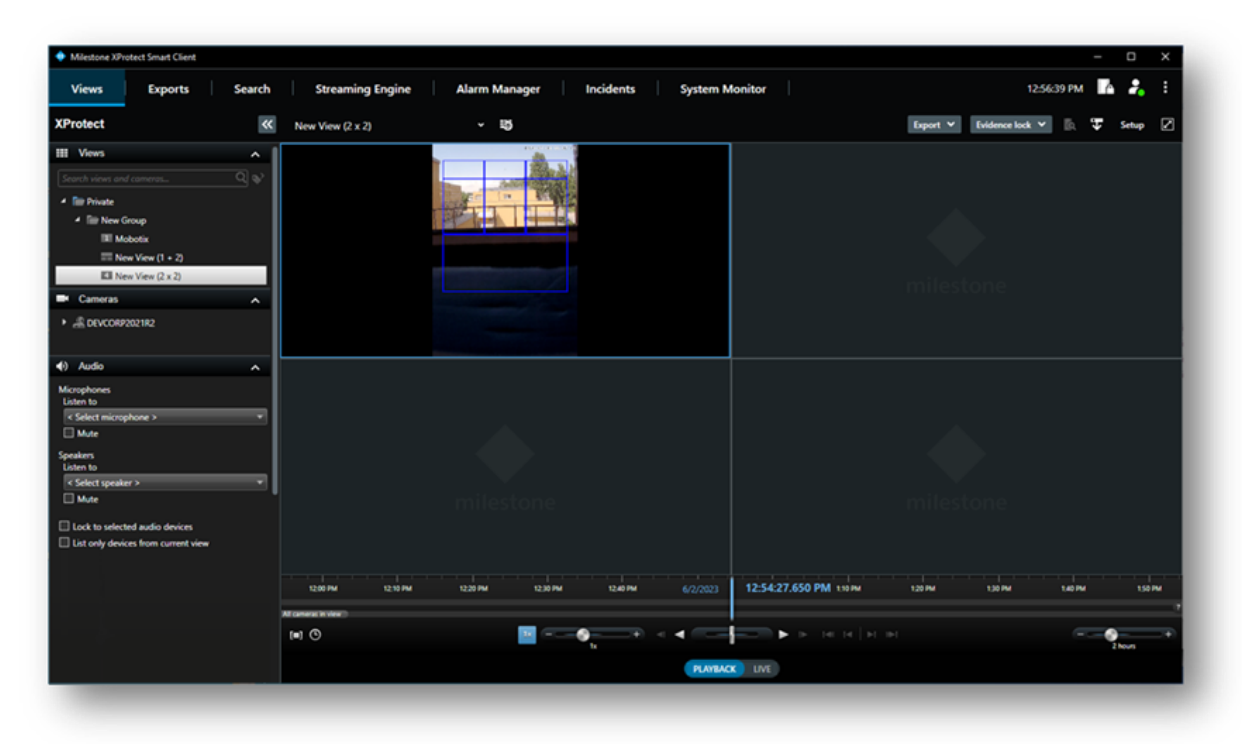

6. Left click and hold with your mouse on the inside of a blue square and drag into a spare blank tile. The tile will update with the relevant area sub sensor. The Timeline will update and show recordings where available.

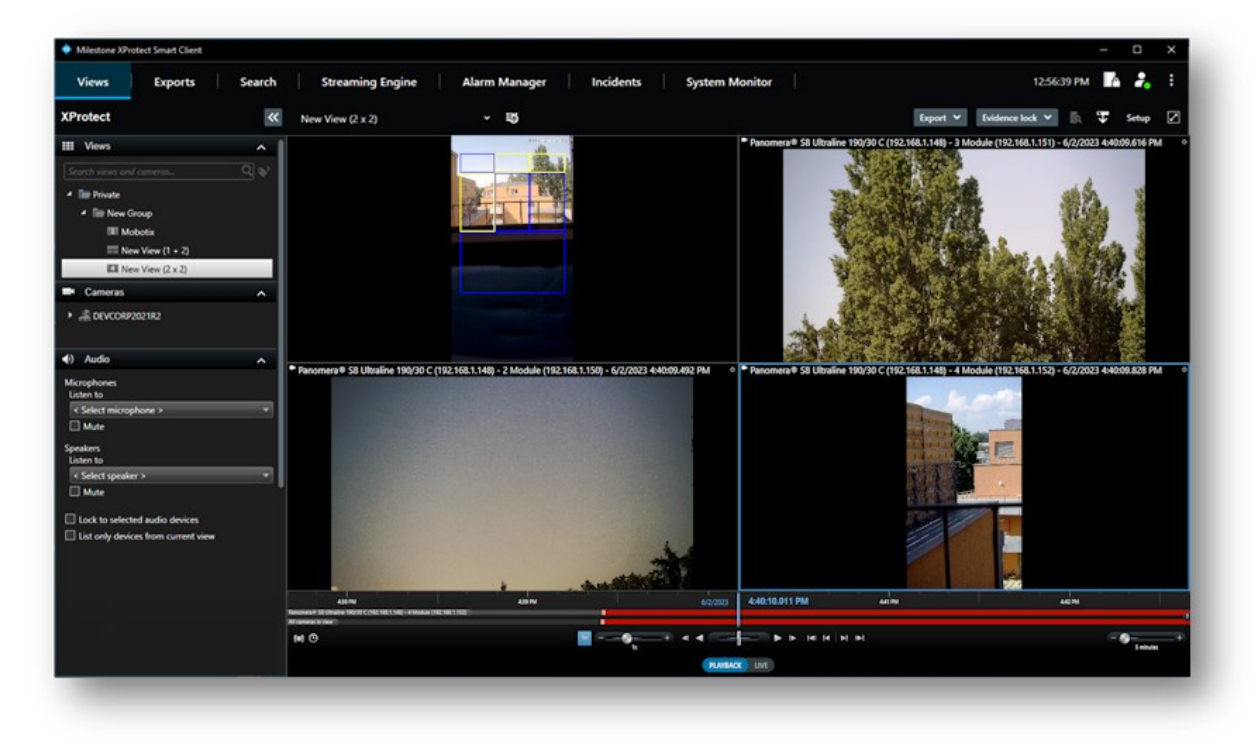

### 10 Known Limitations

### 10.1.1 Adaptive Streaming.

Not currently implemented in the SDK driver framework.

### 10.1.2 Remote Retrieval

Planned for the next release of this XProtect Integration Kit.

### 11 Troubleshooting

### 11.1.1 XProtect Event Server Installation

If XProtect was installed via a custom installation, the <u>XProtect Event Server</u> may not have been included, as it is not always required.

From the server/machine with the <u>XProtect Management Service</u> navigate to <u>http://localhost/installation/admin/default-en-US.htm</u>

This will show a XProtect installation page where you will be able to run the installer for the <u>XProtect</u> <u>Event Server</u>. This must be installed so the plugin can communicate with <u>Milestone XProtect</u>.

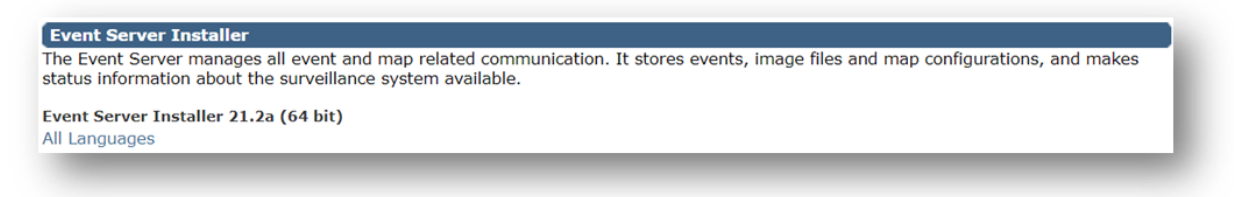

### 11.1.2 No Video shown – SeMSy Decoder Client Started

When the message **<u>SeMSy Decoder Client Started!</u>** Does not disappear after 20 seconds.

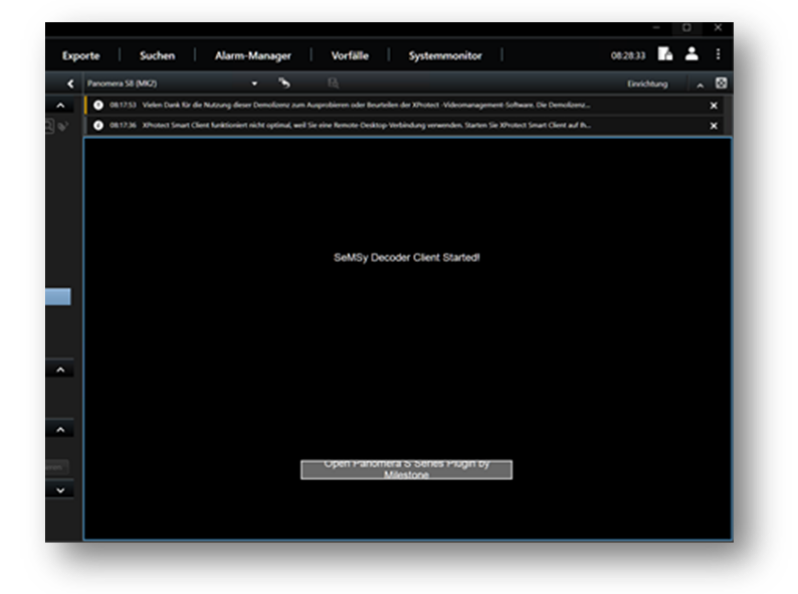

- 1. Check if the <u>SeMSy Decoder Client</u> is installed. Check the installation steps for the <u>XProtect</u> <u>Smart Client</u> plugins <u>here</u> or check <u>SeMSy Decoder Client – Not Found</u>.
- 2. Check that the <u>SeMSy Decoder Client</u> is running, follow the instructions <u>here</u>.